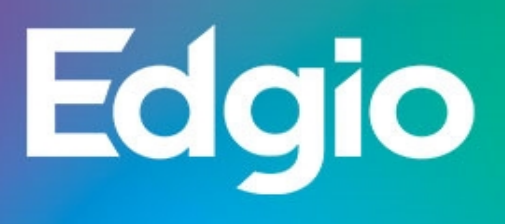

# Control

## Caching & Delivery v1

## Chunked Streaming v1

## Configuring Caching & Delivery v1

Caching & Delivery delivers content via HTTP and HTTPS for all file formats. Both full (entire file) and progressive (range request) downloads are supported.

When you select the Caching & Delivery option in the Configure menu, the Configurations page is displayed.

**Note:** Caching & Delivery settings are read-only and will be removed in a future release. Please use Caching & Delivery (v2) instead.

The *Configurations* page displays a list of the Caching & Delivery configurations for the currently-selected *Company* and *Account*.

In the *Caching & Delivery* page header, you will see either a *static content* label or a *websites & apps* label, depending on which feature is activated for the currently-selected Account.

The following information is shown for each configuration:

- Published Host The public URL prefix used in links to your published content (URLs seen by end users)
- Published Path The URL path, if any, to use with the Published Host
- Origin Host The private URL prefix used by Edgio to retrieve and cache content from your origin server (not visible to end users)

- Origin Path- the URL path, if any, to use with the Origin Host
- · Host Header The value that Edgio will include in the HTTP Host header when making requests to your origin
- Protocol The level of HTTP protocol security to use when delivering your cached content to end-users

## **Creating a New Configuration**

To create a new configuration...

- choose whether the configuration is for *static content* or *websites & apps*
- for a new Published Host, click the **new** button at the top of the list
- for a Published Host already in the list, click the new button under that host

The *Create configuration* screen will be displayed. After you've filled in the configuration fields in each of the sections, click **Activate** (at the bottom of the page) to enable your new configuration.

#### **Content Location**

| Setting               | Information Requested                                                                                                    | Purpose                                                                             | Selecting the Right Option                                                                                                    |
|-----------------------|----------------------------------------------------------------------------------------------------|-------------------------------------------------------------------------------------|----------------------------------------------------------------------------------------------------|
| Published<br>Protocol | The level of HTTP<br>protocol security to use<br>when delivering your<br>cached content to end-<br>users                                                                                                    | To ensure your content is<br>delivered with the level of<br>security you require    | <ul> <li>To always deliver content insecurely, select HTTP</li> <li>To always deliver content securely (via SSL), select HTTPS</li> <li>To deliver content using the protocol specified in the incoming HTTP request, select Both HTTP and HTTPS</li> </ul>                                                                                                    |
| Published<br>Host     | The fully-qualified<br>domain name that will be<br>used in all public links<br>(Published URLs) to<br>your cached content<br>Note: A URL<br>that includes<br>the Published<br>Hostname is<br>referred to as a<br>Published URL. | To direct your users to the<br>Content Delivery service<br>(instead of your origin) | In the <b>Published Host</b> field, enter the published hostname specified in the <i>Welcome Letter</i> associated with your Limelight Account, or a CNAME if desired.<br>The published hostname provided by Edgio will be in a form similar to:<br>accountname.vo.llnwd.net<br>If you prefer to publish under a different hostname, you can use a DNS CNAME record to alias (point) your desired name to Edgio published hostname.<br>Notes:<br>IP addresses are not accepted.<br>You must enter a fully-qualified domain name.<br>If you can't find the Edgio published hostname in your <i>Welcome Letter</i> , please contact Limelight Customer Service |

|                                  |                                                                                                    |                                                                                                    | can add the alias by entering it in the <b>Published Path</b> field.                                                                                                    |
|----------------------------------|----------------------------------------------------------------------------------------------------|----------------------------------------------------------------------------------------------------|----------------------------------------------------------------------------------------------------|
| Published<br>Path                | The "alias" for a par-<br>ticular origin path.                                                              |                                                                                                    | If the path ends with a filename, check<br>the <b>This path ends with a filename</b><br>checkbox.<br>If you want to publish select few types,<br>check the <b>Only publish files with these</b><br>extensions checkbox. Then enter file<br>extensions in the field that displays.<br>When done entering all extensions,<br>press the enter key or tab key. |
| Location of<br>Content<br>Origin | The location of the<br>content you want the<br><i>Content Delivery</i> service<br>to deliver (the "origin") | The Content Delivery<br>service needs to know<br>where to find your content<br>when users first request it,<br>and also when it needs to<br>be refreshed in the cache | If your content is not stored with Edgio, choose <b>Outside Edgio infrastructure</b> . Otherwise, choose the appropriate Edgio Storage location.<br>Note: If you are using Edgio storage but your storage option is not shown, your <i>Content Delivery</i> service is not fully configured. If this is the case, please contact Edgio Client Support.     |

Table 1. Configure - Delivery - Content Location Settings

If you choose **Outside Edgio infrastructure** in **Location of Content Origin**, the following additional fields are displayed:

- Origin Protocol
- Origin Host
- Origin Path
- Origin HTTP Port

If you choose a Edgio storage option in Location of Content Origin, the following fields are displayed:

Origin Path

| Setting            | Information Requested                                                                                                    | Purpose                                                                          | Selecting the Right Option                                                                                                    |
|--------------------|----------------------------------------------------------------------------------------------------|----------------------------------------------------------------------------------|----------------------------------------------------------------------------------------------------|
| Origin<br>Protocol | The HTTP protocol(s) to<br>use when retrieving<br>content from your origin<br>(when the content is not<br>found in cache or has<br>expired in cache) | To ensure your content is<br>retrieved with the level of<br>security you require | <ul> <li>To always retrieve content insecurely, select HTTP Always</li> <li>To always retrieve content securely (via SSL), select HTTPS Always</li> <li>To retrieve content using the protocol specified in the user's HTTP request, select Match Inbound Protocol</li> </ul> |
| Origin<br>Host     | The fully-qualified domain name or IP                                                                                                    | The Content Delivery service needs to know                                       | Enter the domain name or IP address of your origin server in the <b>Origin</b>                                                                                                    |

|                               | address of your origin<br>server                                                                                                    | where to get your content<br>when users first request it,<br>and also when it needs to be<br>refreshed in the cache                                  | <b>Hostname</b> field.<br>Please note that if you enter a domain<br>name, it must be fully qualified.                                                                                                    |
|-------------------------------|----------------------------------------------------------------------------------------------------|----------------------------------------------------------------------------------------------------|----------------------------------------------------------------------------------------------------|
| Origin<br>Path                |                                                                                                    |                                                                                                    | If your content is all in particular path on<br>your origin, or you added a directory<br>name "alias" with the Published<br>Hostname for a particular origin path,<br>you can enter the origin path by clicking<br>the <b>Add Path</b> link                                                                                           |
| Origin<br>HTTP port<br>number | The HTTP port number to<br>use when communicating<br>with your origin server,<br>using the <b>Origin Host</b><br>and <b>Origin Path</b> you<br>specified | If you are using a port other<br>than the default (80) for<br>HTTP, the <i>Content Delivery</i><br>service needs to know which<br>port you've chosen | Leave the default port number for HTTP<br>unless you are using another port<br>number. If so, enter the new port<br>number in the <b>Origin HTTP Port</b><br><b>Number</b> field.<br>Note: The default for HTTPS is<br>443, and this is the value used<br>by Edgio for all HTTP requests<br>to origin (the value is not<br>editable). |
| Host<br>Header                | The value to include in<br>the HTTP Host header<br>when communicating<br>with your origin server                                                         | To help prevent end users<br>from requesting content<br>directly from your origin.                                                                   | If you plan to block requests to your<br>origin based on the value of the Host<br>header, select <b>Published Hostname</b> or<br>enter a value in the <b>Value</b> field<br>If you are hosting more than one origin<br>on a single server, please see the addi-<br>tional information below.                                          |

Table 2. Configure - Delivery - More Content Location Settings

#### **Host Header Details**

Browsers usually include the origin domain name of the requested URL in the HTTP Host header. You can use this behavior to detect and block such requests on your origin, denying those with a Host header that matches your domain name, and accepting those that match either your **Published Host** or another value you enter in the **Value** field.

If you are hosting more than one origin on a single server and you want to block based on Host headers, don't use **Published Hostname** - enter a value in the **Value** field instead. If you are hosting more than one origin on a single server and you don't want to block based on Host headers, choose **Origin Host**.

#### **Example Settings**

| Configuration<br>Field | Value              | Notes                                                                                                    |
|------------------------|--------------------|----------------------------------------------------------------------------------------------------|
| Protocol               | HTTPS              | Accept only HTTPS requests for cached content                                                                           |
| Published Host         | published.host.com | Use a CNAME alias instead of the name provided in the Welcome Letter (need to set up the CNAME separately)              |
| Published Path         | /pubimages/        | Use the pubimages directory to uniquely identify the content in cache                                                   |
| Origin Protocol        | HTTP Always        | Always use HTTP to communicate with the origin server                                                                   |
| Origin Host            | origin.host.com    |                                                                                                    |
| Origin Path            | /images/           | Directory path to the origin content; note that this doesn't need to match the path (if any) for the Published Hostname |
| Origin HTTP<br>Port    | 80                 | Use the default HTTP port (no need to change anything)                                                                  |
| Host Header            | Published Hostname | This will block most browser requests made directly to origin                                                           |

Table 3. Configure - Delivery - Content Location - Example Settings

Using the example configuration settings above, if favicon.ico is not cached for this configuration, or has expired in cache, a request to https://published.host.com/pubimages/favicon.ico will result in an origin request for http://origin.host.com/images/favicon.ico, with an HTTP Host header of published.host.com.

## **Caching Rules**

| Setting                                     | Information<br>Requested                                                                               | Purpose                                                                                                    | Selecting the Right Option                                                                                                    |
|---------------------------------------------|----------------------------------------------------------------------------------------------------|----------------------------------------------------------------------------------------------------|----------------------------------------------------------------------------------------------------|
| Origin Cache Control &<br>Expiration Header | Whether to<br>override the<br>default method<br>for determining if<br>an object in<br>cache is expired | In some cases you may<br>want to take explicit<br>control over object expir-<br>ation times (TTL - "Time<br>To Live"). | To allow <i>Content Delivery</i> to<br>calculate TTL, select Honor Origin<br>Cache-Control and Expires<br>headers.<br>Otherwise, choose Override Origin<br>Cache-Control header and TTL<br>values. If you want to set TTL to a<br>specific length of time, select one of<br>the times in the Time To Live (TTL)<br>drop-down menu. Otherwise, to<br>allow adaptive TTL calculation,<br>select Custom from the Time To Live<br>(TTL) drop-down menu. |
| Cache large files on first request          | Whether you<br>want any<br>request for an<br>object to force<br>the full object to                     |                                                                                                    | Note: This feature is intended for large file                                                                                                    |

| lgnore "No cache"<br>header                                          | be cached, even<br>if the request is<br>cancelled.<br>Whether <i>Content</i><br><i>Delivery</i> should<br>ignore certain<br>Cache-Control<br>headers when<br>determining<br>whether or not to<br>cache an object | You may want to cache<br>objects regardless of<br>origin settings that<br>attempt to turn caching<br>off                                                                                                    | downloads, and is not recom-<br>mended for caching website<br>objects (such as image,<br>CSS, and JavaScript files).<br>If you want to ignore the following<br>Cache-Control headers:<br>• Cache-control: no-cache<br>• Cache-control: no-store<br>• Cache-control: private<br>• Pragma: no-cache<br>enable this option. Otherwise, leave                                                                                                    |
|----------------------------------------------------------------------|----------------------------------------------------------------------------------------------------|----------------------------------------------------------------------------------------------------|----------------------------------------------------------------------------------------------------|
|                                                                      | retrieved from<br>your origin                                                                                                    |                                                                                                    | it disabled.                                                                                                    |
| Specific Query String<br>Caching                                     | Whether to use<br>URL query terms<br>to determine<br>whether or not<br>objects are<br>cached                                                                                                    | You may want to<br>increase cache effi-<br>ciency by ensuring<br>certain objects are not<br>duplicated due to vari-<br>ations in their query<br>terms                                                                                                    | Choose the option that caches the minimum number of objects necessary based on query parameters: <ul> <li>Strip no query terms from the cache key</li> <li>Strip all query terms from the cache key</li> <li>Exclude specific query terms</li> <li>Keep only specific query terms</li> </ul> <li>Note: For the Exclude specific query terms and Keep only specific query terms and Keep only specific query terms to be enter a comma separated list of the query terms to be excluded or included</li>    |
| Vary Headers<br>Note: for static<br>content con-<br>figurations only | Which Vary<br>response header<br>fields Content<br>Delivery should<br>use when dif-<br>ferentiating<br>versions of an<br>object in cache                                                                         | Content Delivery stores a<br>separate version of a<br>requested object for<br>each unique set of<br>request header fields<br>specified by the Vary<br>header.<br>If the Vary header<br>specifies request header<br>fields that change fre-<br>quently, multiple copies<br>of the same object may<br>be stored in cache.<br>To control this behavior, | <ul> <li>If you only want to cache a single version of an object regardless of its Vary header fields, choose <b>Ignore all Vary headers</b></li> <li>If want cache a new version of an object whenever any of its Vary header fields changes, choose <b>Do not ignore Vary headers</b></li> <li>If want cache a new version of an object whenever all but certain specified Vary header fields change, choose <b>Ignore specific vary headers</b> and select the Vary headers fields to ignore</li> </ul> |

|                 |                                                                                  | you can configure<br><i>Content Delivery</i> to<br>ignore all Vary headers<br>or specific Vary headers<br>when caching and retriev-<br>ing objects.<br>All of the Vary headers<br>associated with the<br>object are still main-<br>tained and passed on to<br>the client in the<br>response. |                                                                                                    |
|-----------------|----------------------------------------------------------------------------------|----------------------------------------------------------------------------------------------------|----------------------------------------------------------------------------------------------------|
| Partial Cache   | Whether to use<br>Partial Caching to<br>improve cache<br>performance             | Partial Caching is a<br><i>Content Delivery</i> feature<br>that caches commonly-<br>requested portions of<br>content requested using<br>HTTP GET ranges. This<br>optimization can sig-<br>nificantly improve per-<br>formance for large media<br>files.                                      | To enable this setting, check the<br><b>Partial Cache</b> checkbox, and in the<br>associated field, enter a Regex value<br>that matches the object URLs you<br>want to optimize          |
| N Byte Download | Whether to<br>download the first<br>"n" bytes to<br>improve cache<br>performance | <i>Content Delivery</i> can<br>automatically cache a<br>specified number if bytes<br>from the beginning of<br>cached files. This optim-<br>ization can improve first-<br>byte response times in<br>some scenarios.                                                                           | To enable this setting, check the <b>N</b><br><b>Byte Download</b> checkbox, and in the<br>associated field, enter a Regex value<br>that matches the object URLs you<br>want to optimize |

Table 4. Configure - Delivery - Caching Rules Settings

Use the **Honor Origin Cache-Control and Expires headers** setting unless you have a specific reason to override the way in which object Time To Live (TTL) is calculated.

By default, *Content Delivery* considers an object "stale" (expired from cache) if the number of seconds specified by the associated Cache-Control: s-maxage or Cache-Control: max-age header has elapsed since initial caching or since the last freshness check, or if neither header is present, if the date and time in the Expires header has passed. The order of precedence is Cache-Control: s-maxage, Cache-Control: maxage, then Expires.

If no explicit freshness information is supplied (there are no Cache-Control: s-maxage, Cache-Control: max-age or Expires headers), and a Last-Modified header is present, the CDN will by default use the adaptive cache freshness algorithm to calculate remaining TTL, based on 20% of the age of the cached response, subject to a floor of 3 seconds and a ceiling of 3 days.

If you need to override (ignore) the above behavior, you can use the **Override Origin Cache-Control header** and TTL values option to specify a new TTL value using the **Time to live (TTL)** drop-down menu. You can also control whether generated responses are cached using **the Cache Generated Responses** checkbox (for the **Custom** option) or **Including Generated Responses** (for other values in the drop-down menu).

#### Notes:

Generated responses are HTTP responses that are generated dynamically ("dynamic content"). These responses often do not include any of the cache control headers needed to determine TTL, and are not cached by default to avoid caching personalized or user-specific responses.

By default, Edgio defines a generated response as one that is missing all of the following headers:

- Expires
- Last-Modified
- Cache-Control: max-age
- Cache-Control: s-max-age

If you choose the **Custom** option for **Time to live (TTL)**, you can change the parameters of the cache freshness algorithm using **Specify custom floor and ceiling cache values**.

If desired, the floor (minimum) can be raised and the ceiling (maximum) can be lowered or raised. If min and max are set equal to each other, the TTL becomes explicit, rather than adaptive.

#### Arc Light

You can use Arc Light to customize how Content Delivery reacts to HTTP requests and responses. Rules can be triggered when a request or response meets pre-defined conditions, such as a pattern match. Rules are designed based on specific customer needs.

Note: This option is available only for websites & apps configurations

#### **Configuration Overview**

Use Arc Light to customize how Content Delivery reacts to the following HTTP request and response types:

- Requests
  - ∘ Any
  - Origin only
  - Edge only
- Responses
  - Any
  - Origin only
  - Client only

For each of the above request and response types, you can assign one rule. Content Delivery will then execute that rule each time it receives the associated request or response type. The rule will be executed on the Edge Server that receives the request or response.

To enable Arc Light for a specific request or response type, check the checkbox next to the desired type (example: I Rules on Edge Request). To assign a rule, click one of the rules in the list below the request/response type.

Rules can be triggered when a request or response meets pre-defined conditions, such as a pattern match with:

- The URL, file name, or query term
- The IP address
- The value of a specified HTTP header
- A cookie
- The geographic location of a request (using the IP address)

When a rule is triggered, it can perform a variety of actions, such as:

- Controlling which CORS headers are sent in response to a client request
- Adding a cookie that contains geolocation information
- Adding specific HTTP headers
- Appending special "keys" to cache keys Enabling or disabling GZIP compression
- · Controlling whether the requested content is cached and setting content TTLs

Rules are designed based on specific customer needs. If you need to use Arc Light or want more information on the types of rules that can be created, please contact your Account Manager or Solutions Engineer.

#### **Configuration Settings**

You can configure these settings:

| Setting                                  | Information<br>Requested                                                                                | Purpose                                                                                    | Selecting the Right Option                                                                                                    |
|------------------------------------------|----------------------------------------------------------------------------------------------------|--------------------------------------------------------------------------------------------|----------------------------------------------------------------------------------------------------|
| Which rules do<br>you want to<br>enable? | If you want to create a<br>new rule, the type of<br>HTTP request or<br>response to associate<br>it with | Content Delivery<br>can trigger rules for<br>several types of<br>requests and<br>responses | (see the options below)                                                                                                    |
| Rules on Any<br>Request                  | Request type                                                                                            | Content Delivery<br>can trigger rules for<br>several types of<br>requests                  | To trigger a rule on any type of request<br>received by a Edgio Edge Server, check<br>the <b>Rules on Any Request</b> checkbox, and<br>select one of the predefined rules in the list      |
| Rules on<br>Edge Request                 | Request type                                                                                            | Content Delivery<br>can trigger rules for<br>several types of<br>requests                  | To trigger a rule on client requests to a<br>Edgio Edge Server, check the <b>Rules on</b><br><b>Edge Request</b> checkbox, and select one of<br>the predefined rules in the list           |
| Rules on Origin<br>Request               | Request type                                                                                            | Content Delivery<br>can trigger rules for<br>several types of<br>requests                  | To trigger a rule on Edgio requests to your<br>Origin, check the <b>Rules on Origin Request</b><br>checkbox, and select one of the predefined<br>rules in the list                         |
| Rules on Any<br>Response                 | Response type                                                                                           | Content Delivery<br>can trigger rules for<br>several types of<br>responses                 | To trigger a rule on any type of response<br>received by a Edgio Edge Server, check<br>the <b>Rules on Any Response</b> checkbox,<br>and select one of the predefined rules in<br>the list |

| Rules on Origin<br>Response | Response type | Content Delivery<br>can trigger rules for<br>several types of<br>responses | To trigger a rule on responses received<br>from your Origin, check the <b>Rules on</b><br><b>Origin Response</b> checkbox, and select<br>one of the predefined rules in the list           |
|-----------------------------|---------------|----------------------------------------------------------------------------|----------------------------------------------------------------------------------------------------|
| Rules on Client<br>Response | Response type | Content Delivery<br>can trigger rules for<br>several types of<br>responses | To trigger a rule on responses received<br>from the requesting client, check the <b>Rules</b><br><b>on Client Response</b> checkbox, and select<br>one of the predefined rules in the list |

#### Media Delivery

Content Delivery supports "seeking" or "scrubbing" (skipping back and forth) within FLV and MP4/H.264 video files. Seeking is controlled via parameters specified in the query terms of the request URL.

| Setting                          | Information Requested                                                                                                    | Purpose                                                                                                | Selecting the<br>Right Option                                                                             |
|----------------------------------|----------------------------------------------------------------------------------------------------|----------------------------------------------------------------------------------------------------|----------------------------------------------------------------------------------------------------|
| Enable FLV<br>Scrubbing          | Whether to allow video client to skip forward and back<br>(seek) within FLV files based on parameters specified<br>in the query terms of the request URL.                                                                                                    | Custom clients<br>may want to<br>provide the "seek"<br>capability<br>("forward" and<br>"back" buttons) | To enable this<br>feature, check<br>the Enable FLV<br>Scrubbing<br>checkbox                               |
| Enable<br>MP4/H.264<br>Scrubbing | Whether to allow video client to skip forward and back<br>(seek) within properly segmented MP4 files based on<br>parameters specified in the query terms of the request<br>URL. When you use this option, any query terms in the<br>URL are ignored.<br>Note: Query terms are interpreted by<br>EdgePrism, and influence what part of an MP4<br>file is presented to a user. Other query terms in<br>the URL may be ignored, which may influence<br>the behavior of the origin that delivers the file. | Custom clients<br>may want to<br>provide the "seek"<br>capability<br>("forward" and<br>"back" buttons) | To enable this<br>feature, check<br>the <b>Enable</b><br><b>MP4/H.264</b><br><b>Scrubbing</b><br>checkbox |

Table 5. Configure - Delivery - Media Delivery Settings

## Optimization

| Setting             | Information<br>Requested    | Purpose                                        | Selecting the Right Option                                                             |
|---------------------|-----------------------------|------------------------------------------------|----------------------------------------------------------------------------------------|
| Type of Compression | Whether to use<br>Gzip com- | Compressed objects are delivered more quickly, | <ul> <li>If you want to provide all com-<br/>pressed files from your origin</li> </ul> |

|                                                                                              | pression when<br>delivering<br>XHTML,<br>JavaScript,<br>CSS, and other<br>text files                                         | potentially improving the<br>user experience                                                                                                    | <ul> <li>server, choose the Gzip<br/>Passthrough option</li> <li>If you prefer to have the <i>Content</i><br/><i>Delivery</i> service compress files<br/>when the requesting client can<br/>accept them, choose Gzip on-the-<br/>fly</li> <li>If you need to modify Gzip com-<br/>pression defaults, choose<br/>Custom, then either Gzip on-the-<br/>fly or Gzip Passthrough , and<br/>enter your Gzip modification exten-<br/>sions</li> <li>You can also choose No com-<br/>pression if none of your files<br/>should be delivered compressed</li> <li>For more information on this<br/>feature, see Gzip Details</li> </ul> |
|----------------------------------------------------------------------------------------------|----------------------------------------------------------------------------------------------------|----------------------------------------------------------------------------------------------------|----------------------------------------------------------------------------------------------------|
| TCP Acceleration                                                                             | The "profile" to<br>use when accel-<br>erating the<br>transfer of IP<br>packets by<br>modifying<br>default TCP<br>parameters | In certain circumstances,<br>you may want to change the<br><b>TCP Acceleration</b> profile to<br>optimize your delivery per-<br>formance                                                                       | When <b>TCP Acceleration</b> is<br>enabled, the XDLL profile is the<br>most efficient in many cases.<br><b>Note: TCP Acceleration</b><br>is an advanced con-<br>figuration setting, and<br>should only be changed if<br>you're an expert user.                                                                                                    |
| Enable chunked<br>response to client<br>Note: for static<br>content con-<br>figurations only | Whether the<br>Content<br>Delivery<br>service can<br>maintain open<br>TCP con-<br>nections to your<br>origin server          | If there is a cache "miss"<br>and your origin doesn't<br>provide a Content-Length<br>header, this option allows<br><i>Content Delivery</i> to serve<br>the requested content more<br>efficiently (in "chunks") | We recommend you enable this<br>option. Otherwise, new TCP<br>sessions must be established for<br>each new request to origin, and<br>cache miss requests are delivered<br>only when the entire object has<br>been transferred from origin.                                                                                                    |

Table 6. Configure - Delivery - Optimization Settings

#### Gzip Details

When **Gzip Passthrough** is enabled, and a client indicates (via HTTP request header) that it prefers to receive compressed content, the *Content Delivery* service will serve a compressed version of the requested object if one is available on the origin server.

Note: Gzip Passthrough is available to all customers. If it is not enabled for you, please contact Edgio Support.

If **Gzip On-the-fly** is selected, the *Content Delivery* service creates, caches, and delivers Gzip-compressed content as needed.

Compressible file types include: action, ashx, asmx, asp, aspx, axd, cfm, css, css3, csv, do, doc, docx, htm, html, js, jsf, json, jsp, php, portal, rtf, svg, svgz, tsv, txt, xhtml, xml, site root (/), and extensionless URLs.

| Request & | Response | Headers |
|-----------|----------|---------|
|-----------|----------|---------|

| Setting                                                                                                   | Information<br>Requested                                                                                                    | Purpose                                                                                                    | Selecting the Right Option                                                                                                    |
|----------------------------------------------------------------------------------------------------|----------------------------------------------------------------------------------------------------|----------------------------------------------------------------------------------------------------|----------------------------------------------------------------------------------------------------|
| Client Analytics                                                                                          | Whether you<br>want the <i>Content</i><br><i>Delivery</i> service<br>to provide geo-<br>graphic user<br>information when<br>requesting<br>content from your<br>origin                               | You may want to internally<br>capture, analyze and report<br>on user geographic inform-<br>ation.                                                                                                    | To use this feature, check the<br><b>Client Analytics</b> checkbox.<br>The geo information is provided<br>to your origin server via two<br>request headers: X-IP-Geo-<br>Country and X-IP-Geo-All.<br>The geo fields provided are<br>continent, country, state,<br>city, dma_id, and asn.                                                                                                    |
| Add client IP address to<br>origin request header<br>Note: for static<br>content con-<br>figurations only | Whether you<br>want the <i>Content</i><br><i>Delivery</i> service<br>to provide the<br>requesting<br>client's IP<br>address in a<br>custom header<br>when requesting<br>content from your<br>origin | You may want to internally<br>capture, analyze and report<br>on user IP information                                                                                                    | To enable this feature, check<br>the Add client IP address to<br>origin request header<br>checkbox, and enter the header<br>name(s) that should contain the<br>client IP address.<br>The default header name is<br>True-Client-IP.<br>Note that the above headers are<br>in addition to X-Forwarded-For<br>, which is always provided to<br>the origin.                                                                       |
| POST Requests                                                                                             | Whether you<br>want to accept or<br>ignore POST<br>requests from<br>clients                                                                                                    | If you are using a custom<br>client to display content, you<br>may want to allow it to com-<br>municate analytics or other<br>information to your origin.<br>Alternatively, you may want to<br>convert POST requests to<br>GET requests, or simply<br>ignore them. | <ul> <li>To ignore all POST requests, select Disable HTTP POST requests. Content Delivery will respond with an HTTP 413 Request Entity Too Large status code to all POST requests.</li> <li>To accept POST requests and pass them through to your origin, select Enable HTTP POST requests. If a POST request body exceeds 500 MB, Content Delivery will respond with an 413 Request Entity Too Large status code.</li> </ul> |

|                                                               |                                                                                                    |                                                                                                    | <ul> <li>To accept POST requests but<br/>treat them as GET requests,<br/>select Enable HTTP POST<br/>requests, and check the<br/>Discard request body on<br/>POST request checkbox.<br/>POST bodies will be<br/>discarded.</li> </ul>                                                                                                    |
|---------------------------------------------------------------|----------------------------------------------------------------------------------------------------|----------------------------------------------------------------------------------------------------|----------------------------------------------------------------------------------------------------|
| Add custom request<br>header                                  | Whether you<br>want to include<br>custom headers<br>and values<br>whenever<br><i>Content Delivery</i><br>makes a request<br>to your origin              | If you want to tag all requests<br>from <i>Content Delivery</i> for later<br>analysis                                                                                                    | To add a custom origin request<br>header, click the <b>Add custom</b><br><b>request header</b> link, and enter<br>a unique header name and<br>value                                                                                                    |
| Add Edgio server IP<br>address when respond-<br>ing to client | Whether to<br>provide clients<br>with the IP<br>address of the<br><i>Content</i><br><i>Delivery</i> Edge<br>Server respond-<br>ing to their<br>requests | If you are using a custom<br>client to display content, and<br>you are also capturing per-<br>formance-related data via the<br>client, you may want to<br>include the <i>Content</i><br><i>Delivery</i> Edge Server IP<br>address for later analysis and<br>reporting.<br>The IP address will be<br>provided in the X-IP-Address<br>response header. | To enable this feature, check<br>the Add Edgio server IP<br>address when responding to<br>clientcheckbox                                                                                                    |
| Add custom response<br>header                                 | Whether you<br>want to include<br>custom headers<br>and values<br>whenever<br><i>Content Delivery</i><br>responds to a<br>client request                | If you are using a custom<br>client to display content, you<br>may want to provide it with<br>information that uniquely iden-<br>tifies the <i>Content Delivery</i><br>service, Limelight Account,<br>etc.                                                                                                    | To add a custom client<br>response header, enter a<br>unique header name and value<br>and. Click the "+" button to add<br>additional headers.                                                                                                    |
| Enable Custom Debug<br>Headers                                | Whether you<br>want to enable<br>Custom Debug<br>Headers                                                                                                | By making an HTTP content<br>request with special "Custom<br>Debug Headers," including a<br>shared secret specific to your<br>service, you can retrieve<br>cache-related information<br>about individual content<br>objects and prevent others<br>from accessing the inform-<br>ation.                                                               | In the <b>Debug Headers</b> field,<br>enter one or more "tags" to<br>include in the Custom Debug<br>Headers. Then in the <b>Secret</b><br><b>Key To Request Debug Inform-</b><br><b>ation</b> field, enter the secret key<br>(shared secret) provided by<br>Edgio when the Custom Debug<br>Headers feature was enabled.<br>For more information, see<br><u>Secure Cache Diagnostics</u> . |

Table 7. Configure - Delivery - Request & Response Headers Settings

### Secure Cache Diagnostics

When troubleshooting caching issues, customers can now directly access diagnostic information about cached content.

*Content Delivery* customers with *Configuration Self Service* can now request cache-related information about individual content objects, without the risk of this information being accessible by others.

To enable this feature, check the *Enable Custom Debug Headers* checkbox in the *Request and Response Headers* section of *Content DeliveryConfiguration Self Service*, and provide a comma-separated list of object properties that should be returned in the response, along with a Secret Key to authenticate the request.

Diagnostic response headers can include the following information:

- Whether or not a response is cacheable
- How the cache responded to a request (hit, miss, etc.)
- The number of seconds before the cached response will be considered stale (TTL)
- The total number of seconds representing the freshness lifetime of the response (age + TTL) and how the value was determined (headers, overrides, adaptive TTL, etc.)

When the feature is activated, you will be provided with a unique shared secret.

| Request Key      | Response Header             | Return Values                                           |
|------------------|-----------------------------|---------------------------------------------------------|
| is-cacheable     | X-LLNW-Dbg-Is-Cacheable     | Yes                                                     |
|                  |                             | No                                                      |
|                  |                             | Negative                                                |
| cache-hit-type   | X-LLNW-Dbg-Cache-Hit-Type   | HIT                                                     |
|                  |                             | MISS                                                    |
|                  |                             | REFRESH_HIT                                             |
|                  |                             | REF_FAIL_HIT                                            |
|                  |                             | REFRESH_MISS                                            |
|                  |                             | CLIENT_REFRESH_MISS                                     |
|                  |                             | IMS_HIT                                                 |
|                  |                             | NEGATIVE_HIT                                            |
|                  |                             | DENIED                                                  |
|                  |                             | OFFLINE_HIT                                             |
|                  |                             | REDIRECT                                                |
| ttl              | X-LLNW-Dbg-TTL              | n{} seconds                                             |
|                  |                             | an integer followed by a space and the string "seconds" |
| fresh-life-total | X-LLNW-Dbg-Fresh-Life-Total | n{} seconds                                             |
|                  |                             | an integer followed by a space and the string "seconds" |

The properties that can be requested, and their associated response headers and values, are:

If the secret is invalid, the X-LLNW-Dbg-Hdrs header will be ignored and the request will be processed without it.

Request & response example:

| Request                                      | Response                     |
|----------------------------------------------|------------------------------|
| GET http://www.customer.com/object.txt       | HTTP/1.1 200 OKX-LLNW-Dbg-   |
| HTTP/1.1X-LLNW-Dbg-Hdrs: is-cacheable,cache- | Is-Cacheable: YesX-LLNW-Dbg- |
| hit-typeX-LLNW-Dbg-Secret: sharedsecret      | Cache-Hit-Type: HIT          |

#### Failover

Normally, when the CDN receives an HTTP 404 (Not Found), 503 (Service Unavailable) or 504 (Gateway Timeout) response from your origin, the error is passed back to the requesting client. You can modify this configuration option as follows:

- For 404 errors:
  - Serve "stale" content from the CDN Cache, or
  - Request content from a "backup host" (with or without a path), or
  - Redirect to a custom "Not Found" URL.
- For 503 and 504 errors:
  - Request content from a "backup host", or
  - Redirect to a custom "Service Unavailable URL"

#### Notes:

- Failover URLs must match their own configuration within the CDN
- For 404 error redirects, the original request is reissued to the fallback URL with any modifications still in place
- 503 or 504 errors may have been generated by the origin, but could also be generated by CDN if a connection can't be made to your origin

| Setting                                                | Information Requested                                                                                                    | Purpose                                                                                                    | Selecting the Right<br>Option                                                                                                    |
|--------------------------------------------------------|----------------------------------------------------------------------------------------------------|----------------------------------------------------------------------------------------------------|----------------------------------------------------------------------------------------------------|
| Serve stale<br>content<br>instead of 404<br>error      | If the requested content is<br>cached but stale (expired),<br>and there is an HTTP 404<br>status when requesting a fresh<br>version from your origin,<br>whether you want to pass the<br>404 status back to the client,<br>or serve the stale content<br>instead | If an object has expired in cache,<br>and your origin server returns a<br>404 (Page Not Found) error<br>when <i>Content Delivery</i> attempts to<br>get a fresh copy of the object, you<br>may want to serve the expired<br>object instead of allowing the client<br>to handle the 404 message. | If it's not acceptable for<br>the client to handle the<br>404 message, and you<br>are OK with serving<br>stale content instead,<br>check the <b>Serve stale</b><br><b>content instead of 404</b><br><b>error</b> checkbox.<br>Note that if there is no<br>cached object, a 404<br>message will still be<br>returned to the browser. |
| Request<br>content from<br>backup host on<br>404 error | If there is an HTTP 404 status<br>when requesting fresh content<br>from your origin, whether to try<br>a backup origin (hostname<br>only) before handling the 404<br>status                                                                                      | If your primary origin returns a 404<br>status, and you have a backup<br>origin, you may want <i>Content</i><br><i>Delivery</i> to try the backup before<br>handling the error                                                                                                    | To try a backup origin if<br>the primary origin<br>responds with a 404<br>status, enter the fully-<br>qualified hostname of<br>the backup origin.                                                                                                    |

|                                                                 |                                                                                                    |                                                                                                    | Note: Specific ports are not supported.                                                                                                    |
|-----------------------------------------------------------------|----------------------------------------------------------------------------------------------------|----------------------------------------------------------------------------------------------------|----------------------------------------------------------------------------------------------------|
| Use custom<br>"Not Found"<br>page                               | Whether you want to pass<br>HTTP 404 status messages<br>back to the client, or serve a<br>custom error page instead                                        | If an object has expired in cache,<br>and your origin server returns a<br>404 error to <i>Content Delivery</i> , you<br>may want to serve a custom error<br>page instead of allowing the client<br>to handle the 404 message. | If you want to take<br>control over the content<br>displayed by clients<br>when there is a 404<br>from origin, enter the<br>fully-qualified URL of<br>the content to serve.                                                                                                    |
| Request<br>content from<br>backup origin<br>URL on 404<br>error | If there is an HTTP 404 status<br>when requesting fresh content<br>from your origin, whether to try<br>a backup URL path before<br>handling the 404 status | status, and you have a backup<br>origin, you may want <i>Content</i><br><i>Delivery</i> to try the backup before<br>handling the error                                                                                        | To try a backup URL<br>path if the primary<br>origin responds with a<br>404 status, enter the<br>fully-qualified path on<br>the backup origin.<br>Notes:<br>• You can<br>specify<br>either the<br>HTTP or<br>HTTPS<br>protocol, and<br>a port<br>number if<br>desired.<br>• This option<br>is required<br>when using<br>the Intel-<br>ligent Ingest<br>feature of<br>Origin<br>Storage |
| Request<br>content from<br>backup host on<br>5xx error          | If there is an HTTP 5xx status<br>when requesting fresh content<br>from your origin, whether to try<br>a backup origin before<br>handling the 5xx status   | If your primary origin returns a 5xx<br>status, and you have a backup<br>origin, you may want <i>Content</i><br><i>Delivery</i> to try the backup before<br>handling the error                                                | To try a backup origin if<br>the primary origin<br>responds with a 5xx<br>status, enter the fully-<br>qualified hostname of<br>the backup origin.<br>Note: Specific<br>ports are not<br>supported.                                                                                                    |

| Use custom   | Whether you want to pass     | If an object has expired in cache,      | If you want to take       |
|--------------|------------------------------|-----------------------------------------|---------------------------|
| "Service     | HTTP 503 and 504 status      | and your origin server returns a        | control over the content  |
| Unavailable" | messages back to the client, | 503 Service Unavailable <mark>or</mark> | displayed by clients      |
| page         | or serve a custom error page | 504 Gateway Timeout error to            | when there is a 503 or    |
|              | instead                      | Content Delivery, you may want to       | 504 error from origin,    |
|              |                              | serve a custom error page instead       | enter the fully-qualified |
|              |                              | of allowing the client to handle the    | URL of the content to     |
|              |                              | error message.                          | serve.                    |
|              |                              |                                         |                           |

Table 8. Configure - Delivery - Failover Settings

## **Content Security**

#### **IP Access Control**

| Setting                           | Information Requested                                                                                                    | Purpose                                                                                                    | Selecting the Right Option                                                                                                    |
|-----------------------------------|----------------------------------------------------------------------------------------------------|----------------------------------------------------------------------------------------------------|----------------------------------------------------------------------------------------------------|
| Enable<br>IP<br>Access<br>Control | Whether you want to<br>"allow list" or "deny list"<br>requests based on IP<br>address lists and IP-<br>based geographic<br>locations | IP Access Control<br>allows you to<br>exclude specific geo-<br>graphies or limit<br>access to known<br>entities | <ul> <li>Assign access lists to the Caching &amp; Delivery configuration using the following drop-down menus:</li> <li>By IP address list: Select one or more existing lists, then choose either Deny or Allow to indicate the type of restriction. Click Add to add the lists to the Access control list for this configuration section.</li> <li>By geolocation: Select one or more geographic areas (continents or countries), then choose either Deny or Allow to indicate the type of restriction. Click Add to add the lists to the access control list for this configuration section.</li> </ul> |
|                                   |                                                                                                    |                                                                                                    | Access control list for this configuration Section                                                                                                    |
|                                   |                                                                                                    |                                                                                                    | You can select a default security setting for the configuration -<br>either <b>Default Allow</b> or <b>Default Deny</b> . You can then add one or<br>more IP address lists and geographic locations that modify the<br>default setting. IP address lists and geolocations can be "mixed<br>and matched" in any order desired.                                                                                                    |
|                                   |                                                                                                    |                                                                                                    | To move an item in the list, move the mouse pointer over the item<br>and use the vertical ellipses to drag and drop the item to another<br>location in the list.                                                                                                    |
|                                   |                                                                                                    |                                                                                                    | If you have the correct permissions, click <b>Manage IP Lists</b> to display a dialog that allows you to create new IP access lists. You can also view, edit, and delete existing IP address lists.                                                                                                    |
|                                   |                                                                                                    |                                                                                                    | To view list details, click the + icon to the left of a list.                                                                                                    |
|                                   |                                                                                                    |                                                                                                    | <ul> <li>The text "Used by configs in accounts" shows which Accounts have configurations that use the list.</li> <li>The text "Limited to accounts" shows any accounts to which your <i>Company Admin</i> has limited the list.</li> </ul>                                                                                                    |
|                                   |                                                                                                    |                                                                                                    | To create a new list, click the <b>new list</b> button at the top of the dialog, then:                                                                                                    |
|                                   |                                                                                                    |                                                                                                    | 1. Provide a name for the list.                                                                                                    |
|                                   |                                                                                                    |                                                                                                    | <ol> <li>Provide a single IP address or range of IP addresses. You can also<br/>create and upload CSV files of IP addresses. Click the link to see a<br/>sample CSV file.</li> </ol>                                                                                                    |
|                                   |                                                                                                    |                                                                                                    | 3. Optionally limit the list to accounts.                                                                                                    |
|                                   |                                                                                                    |                                                                                                    | <ol> <li>Click the Save button. The new list is now available in the By<br/>IP address list: drop-down menu at the top of the section.</li> </ol>                                                                                                    |

| Setting | Information Requested | Purpose | Selecting the Right Option                                                                                                    |
|---------|-----------------------|---------|----------------------------------------------------------------------------------------------------|
|         |                       |         | <ul> <li>To deny access to end users attempting to access your content using an anonymous VPN from an unauthorized geolocation. select the Deny 'Anonymized with VPN' access option.</li> <li>Notes: <ul> <li>IP address lists and geographic locations are processed in the order they are specified (top to bottom). Once a match is found, subsequent lists and locations are ignored</li> <li>Users with the <i>Company Admin</i> role can manage lists for all accounts. Users with the <i>User</i> role who have been granted the <i>Manage Delivery Configurations</i> permission can apply all lists in the Accounts for which they have been granted management permission.</li> <li>Changes made to IP address lists are applied immediately and affect all Account configurations which use them (even legacy configurations that can't be edited in Control.</li> </ul> </li> </ul> |
|         |                       |         | IP address lists cannot be deleted if they are in use.                                                                                                    |

Table 9. Configure - Delivery - Content Security Settings

Content Delivery makes it easy to implement and manage IP-based access control using both IP addresses and geographic locations.

Content Delivery Configuration Self Service provides access control using IP addresses and geographic locations ("geo-fencing"). When configuring an Account, you can associate lists of IP addresses and groups of geographic locations with the Account and specify whether to allow or deny each. When managing IP address lists, you can also view whether they are currently in use and which Accounts they are associated with (or limited to).

#### MediaVault

| Setting                                           | Information Requested                                                                                                    | Purpose                                                                                                   | Selecting the Right Option                                                                                                    |
|---------------------------------------------------|----------------------------------------------------------------------------------------------------|----------------------------------------------------------------------------------------------------|----------------------------------------------------------------------------------------------------|
| Enable Medi-<br>aVault<br>content pro-<br>tection | Whether you want to use <i>MediaVault</i> to provide additional content security. <i>MediaVault</i> provides high-performance URL authentication. | <i>MediaVault</i> can<br>help you prevent<br>"deep linking" and<br>other unauthorized<br>viewing behavior | To enable this feature, check the<br>Enable MediaVault content protection<br>checkbox, and provide a primary and<br>secondary "shared secret" (both used to<br>prevent URL tampering).<br>You can also change the HTTP Error<br>Code returned by MediaVault from the<br>default 400 code by entering a new<br>value in the Deny Status Code field.<br>For more information, see <u>MediaVault</u><br>Details. |

*MediaVault* is a high-performance URL authentication service. *MediaVault* 's main purpose is to help you secure your content from unauthorized viewing.

*MediaVault* maximizes authentication performance by using tokens to avoid three-way handshakes (common to other methods of authentication) that can lead to severe connection time latency.

Please note that *MediaVault* is *not* a replacement for DRM and should not be associated with user authentication.

MediaVault works like this:

- You enter a shared secret during the configuration process
- You then generate a token (MD5 hash) for each published URL, based on the shared secret, and append it to the URL in a query term or provide it in a cookie. You can generate the token manually by navigating to the *Configure* > *MediaVault* in the navigation pane, or by creating server-side code on your origin.
- When a request is received, *MediaVault* uses the same hash algorithm to create it's own token, which should be identical to the one you appended.
- If the tokens match, *MediaVault* then looks for additional *MediaVault*-specific query terms (such as end date/time and IP address/mask) to determine whether the request is valid. If the tokens don't match, the URL was tampered with and the request is rejected.

For more information, see the MediaVault User Guide by navigating to Help Center > Documentation > Delivery > Guides > MediaVault in the navigation pane.

#### Advanced

You can use the **Additional Options** step to view any advanced *Content Delivery* configuration changes Edgio makes to your configuration.

If one or more such configurations is changed from its default value by Edgio, the **Additional Options** tab becomes visible, and the advanced configurations and their settings are displayed:

| Setting   | Information Requested                                                                                                    | Purpose                                                                                                    | Selecting the Right Option                                                                                                    |
|-----------|----------------------------------------------------------------------------------------------------|----------------------------------------------------------------------------------------------------|----------------------------------------------------------------------------------------------------|
| (various) | (none)<br>This is a read-only display of<br>advanced <i>Content Delivery</i> con-<br>figuration changes Edgio has<br>made to your configuration | The information in the Addi-<br>tional Options step can<br>help you better understand<br>your configuration. | If you have questions about any<br>settings in Additional Options,<br>please contact your Account<br>Manager or Edgio support. |

Table 10. Configure - Delivery - Advanced Settings (Read Only)

The advanced configuration options which can be configured for you by Edgio (and become visible in the Additional Options step) include:

| Option Name                                                 | Description                                                                                                    |
|-------------------------------------------------------------|----------------------------------------------------------------------------------------------------|
| Assume cacheable<br>pending origin<br>response              | If an origin request is pending for an object, continue serving the object from cache                                                |
| Cache entire object if<br>range request less<br>than offset | Cache the entire object for Range requests ending before the specified Byte offset                                                   |
| Cache hit/miss<br>response trigger                          | Returns HIT or MISS in the X-CDN-Cache response header when the specified request header (trigger) is present                        |
| Cache only "popular"<br>objects                             | Cache only objects that are "popular" based on the specified "points" (the approximate frequency an object is requested, in seconds) |
| Convert URL ranges to Range requests                        | Convert URLs ending in /range/x-y or /range/x- to origin GET range requests                                                          |

| Deny requests with<br>specified Referer<br>header(s)           | Deny requests with the specified Referer header(s)                                                                                                    |
|----------------------------------------------------------------|----------------------------------------------------------------------------------------------------|
| Disable object<br>caching                                      | Do not cache objects                                                                                                    |
| Disable persistent<br>origin connections                       | Disable persistent origin connections ("enabled" is the default global configuration)                                                                                                    |
| Do not add max-age<br>on all requests to<br>origin             | Don't add Cache-Control: max-age=259200 header on origin requests (but do include any existing Cache-<br>Control headers)                                                                                                    |
| Enable Partial<br>Caching by Regex                             | Enable Partial Caching for object URLs that match the specified Regex                                                                                                    |
| Gzip compression<br>level                                      | Set the Gzip compression level (0 to 9). The default (and recommended) level is 1.                                                                                                    |
| Ignore bad status codes from origin                            | Ignore bad status codes from origin (40x and 5xx). If FALSE, other rewrite options may redirect the client to specific URLs based on the status code.                                                                                                    |
| Lowest allowed rate-<br>limiting bitrate                       | Set the lowest bitrate allowed when rate limiting, in KBytes/second                                                                                                    |
| Make cached URLs<br>case-insensitive                           | Make the URLs of cached objects case-insensitive by converting all characters to lowercase in the Cache Key. When using this feature, all Purge requests must not contain any uppercase characters.                                                                                 |
| Max duration client<br>can be idle while<br>receiving response | After this time passes, the client is disconnected and the request is aborted. The default is 30 minutes.                                                                                                    |
| Maximum object TTL                                             | Set the maximum TTL value for all cached objects, in seconds, but honor Cache-Control headers if present                                                                                                    |
| Minimum object TTL                                             | Set the minimum TTL value for all cached objects, in seconds, but honor Cache-Control headers if present                                                                                                    |
| Object TTL for<br>"negative" origin<br>response                | Set the object TTL, in seconds, when there is a negative origin response (status codes other than 200, 203, 300, 301 and 401 and/or Cache-Control or Pragma headers with certain values). This rewrite overrides other origin cache control headers.                                |
| Origin connect<br>timeout duration                             | Set the timeout, in seconds, for initiating origin connections (how long to wait when trying to establish a con-<br>nection)                                                                                                    |
| Origin reply timeout duration                                  | Set the timeout, in seconds, for origin replies (how long to wait for a reply from origin)                                                                                                    |
| Persistent client con-<br>nection duration                     | Set the duration, in seconds, of persistent client connections                                                                                                    |
| Persistent origin con-<br>nection duration                     | Set the duration, in seconds, of persistent origin connections                                                                                                    |
| Redirect clients to<br>source URL                              | Redirect clients to the source URL with the specified status code                                                                                                    |
| Refresh-check cached content on every request                  | Check for fresh origin objects (newer versions of objects) on every request. Most commonly used in con-<br>junction with <i>Ignore bad status codes from origin</i> to enable the origin to allow or deny every request by<br>inspecting all request parameters, including Cookies. |
| Remove specified response header(s)                            | Remove origin response headers that match the specified value                                                                                                    |
| Retry failed <i>Medi-</i><br>aVault HTTPS hash                 | If an HTTPS Media Vault hash check fails, retry the same hash-check URL using HTTP                                                                                                    |

| checks                                                     |                                                                                                    |
|------------------------------------------------------------|----------------------------------------------------------------------------------------------------|
| Store <i>MediaVault</i><br>hash in cookie                  | Keep the <i>MediaVault</i> hash secret in a browser cookie (rather than in a URL parameter)            |
| Treat empty<br>responses with 200<br>status as 404 status  | Treat "empty" origin responses (no content body) with 200 status codes as if they are 404 status codes |
| Do not apply Medi-<br>aVault on URLs<br>matching the regex | Configure MediaVault to ignore URLs matched by the displayed regular expression                        |

Table 11. Configure - Delivery - Wizard - Additional Options Available

## Logging

| Setting                  | Information<br>Requested                                                                                        | Purpose                                                                                                    | Selecting the Right Option                                                                                                    |
|--------------------------|----------------------------------------------------------------------------------------------------|----------------------------------------------------------------------------------------------------|----------------------------------------------------------------------------------------------------|
| Log<br>cookies           | Whether you want<br><i>Content Delivery</i> to<br><i>stop</i> saving cookie<br>information in your<br>log files | If you process log files and don't<br>need the information in the<br>Cookie header, you may want to<br>remove it to simplify processing<br>and/or reduce log file size. | If you know you need Cookie header<br>information in your log files, check the <b>Log</b><br><b>cookies</b> checkbox. Otherwise, leave it<br>unchecked.<br>When this setting is enabled, <i>Content</i><br><i>Delivery</i> logs all Cookie header inform-<br>ation, up to a maximum of 8 KB for the<br>entire header (regardless of the number of<br>cookies in the header). |
| Log<br>request<br>header | Whether you want<br>Content Delivery to<br>start saving specific<br>Request Headers<br>in your log files        | If you process log files and need<br>access to information in the<br>Request Headers, you may want<br>to enable this option                                             | If you know you need Request Header<br>information in your log files, check the <b>Log</b><br><b>Request Header</b> checkbox and enter the<br>names of the specific headers to log.<br>Otherwise, leave it unchecked.                                                                                                    |

Table 12. Configure - Delivery - Logging Settings

#### Notes

You can use the **Notes** field to additional information for others (why the configuration changes were made, etc.). Users can refer to the notes later when browsing historical configuration changes

## Previewing a Configuration

To preview the settings associated with a configuration, click the "eye" icon at the bottom right of the configuration row. For information on the individual settings displayed, please see the setting descriptions in <u>Creating a New Configuration</u>.

## **Editing a Configuration**

To edit a configuration, click the "pencil" icon at the bottom right of the configuration row. For information on the individual settings displayed, please see the setting descriptions in Creating a New Configuration.

**Note:** For some configurations created for you by Edgio, only the preview ("eye") icon will be visible. If this is the case, and you need to make changes, please contact your Account Manager or Solutions Engineer. Edgio can continue to manage the configuration, or it can be made available for you to edit in the *Control*.

## **Cloning a Configuration**

To clone (make a copy of) a configuration, click the "copy" icon at the bottom right of the configuration row. When you have finished making changes to the settings, click **Activate** to enable the new configuration.

**Note:** For some configurations created for you by Edgio, only the preview ("eye") icon will be visible. If this is the case, and you need to make changes, please contact your Account Manager or Solutions Engineer. Edgio can continue to manage the configuration, or it can be made available for you to edit in the *Control*.

## **Deleting a Configuration**

To delete a configuration, click the "trash" icon at the bottom right of the configuration row.

**Note:** For some configurations created for you by Edgio, only the preview ("eye") icon will be visible. If this is the case, and you need to make changes, please contact your Account Manager or Solutions Engineer. Edgio can continue to manage the configuration, or it can be made available for you to edit in the *Control*.

## Reverting to a Previous Configuration

Each time you update a configuration, a new version is assigned.

#### To revert to a previous configuration:

- Click the "undo" icon at the bottom right of the configuration row. A list of previous versions display in a dialog.
- 2. Select the version to which you want to revert

**Note:** Although you intend to revert to a previous version, the reverted version will become the current version, which will have a new version number. The new version number is displayed at the bottom of the dialog.

3. Click the Activate button.

## Configuring Chunked Streaming v1

*Chunked Streaming* delivers chunked video content via HTTP and HTTPS in four different formats: HDS, HLS, MSS and MPEG-DASH. To use *Chunked Streaming*, you first need to chunk your content and generate the associated manifest files (*Chunked Streaming* does not perform these operations). You can host your content on your own origin servers or with *Origin Storage*.

**Note:** Chunked Streaming settings are read-only and will be removed in a future release. Please use Chunked Streaming (v2) instead.

When you select the **Chunked Streaming** option in the **Configure** menu, you'll see the *Configurations* page, with a list of your configurations.

| New                   | Edit             | Сору |                 | Delete         |                  | Q View     |               |
|-----------------------|------------------|------|-----------------|----------------|------------------|------------|---------------|
| SSUI Compatibility    |                  |      |                 |                |                  |            |               |
| Published URL         | Origin           |      | Host Header     | Last Modified  | Last Modified By | Status     | Media Format  |
| http://test.edit.com/ | http://orig.com/ |      | Origin Hostna   | 2015-08-25     | u_test           | Request Re | HLS, HDS, MSS |
|                       |                  |      |                 |                |                  |            |               |
|                       |                  |      |                 |                |                  |            | Ш             |
|                       |                  |      |                 |                |                  |            |               |
|                       |                  |      |                 |                |                  |            |               |
|                       |                  |      |                 |                |                  |            |               |
|                       |                  |      |                 |                |                  |            |               |
| Q 10 ▼ ≤ ≤            | Page 1 of 1 🕨    |      | Displaying 1 to | 0 1 of 1 items |                  |            |               |

Figure 1. Configurations Page

The *Chunked Streaming Configurations* list provides the following information for each configuration:

- **Published URL** (Published Hostname) The public URL prefix used in links to your published content (URLs seen by end users)
- Origin (Origin Hostname) The private URL prefix used by Edgio to retrieve and cache content from your origin server (not visible to end users)
- Host Header Value the value that Edgio will include in the HTTP Host header when making requests to your origin
- Last Modified The date the configuration was last changed
- Last Modified By The portal ID of the user who last changed the configuration
- Status The processing status of the configuration:
  - Pending The configuration has been submitted, but provisioning has not yet started
  - In Progress The provisioning process has started
  - Propagating The new provisioning configuration is available to all servers that need it, but is not fully deployed
  - Complete The configuration was successfully deployed
  - Failed The configuration was not successfully deployed please contact Edgio Support for assistance
  - Unknown The status of the configuration could not be determined please contact Edgio Support for assistance
- Media Format The media formats which the content is delivered in

## Creating a New Configuration

To create a new configuration:

- In the *Chunked Streaming Configurations* list, select **New** from the buttons at the top of the list, and the first step of the configuration wizard will be displayed
- Complete each step as necessary, then click Submit

#### Wizard Step: Content Location

In order to fill the cache, the service needs to know where to get your content. In this step, you specify whether you are using CDN Storage or hosting your content outside of the Edgio infrastructure.

| Content Location                           |  |  |
|--------------------------------------------|--|--|
| CDN Storage     Outside CDN Infrastructure |  |  |
| Done Cancel Next                           |  |  |

Figure 2. Content Location Step

| Setting             | Information<br>Requested                                                                                        | Why It's Needed                                                                                                    | Selecting the Right Option                                                                                                    |
|---------------------|----------------------------------------------------------------------------------------------------|----------------------------------------------------------------------------------------------------|----------------------------------------------------------------------------------------------------|
| Content<br>Location | The location of the<br>content you want the<br><i>Chunked Streaming</i><br>service to deliver (the<br>"origin") | The <i>Chunked Streaming</i> service<br>needs to know where to find your<br>content when users first request it,<br>and also when it needs to be<br>refreshed in the cache | If your content is in <i>Origin</i><br><i>Storage</i> or <i>Edgio Discrete</i><br><i>Storage</i> , choose <b>CDN Storage</b> .<br>Otherwise, choose <b>Outside</b><br><b>Edgio infrastructure</b> . |

Table 1. Content Location Settings

**Note:** If the **CDN Storage** option is unavailable, and you are already using CDN Storage, your service is not fully configured. If this is the case, please contact Edgio support.

## Wizard Step: Basic Configuration

If you chose **CDN Storage** as your Content Location in Step 1, you'll see the following in the *Basic Con-figuration* step. Note that **Origin Hostname** is a drop-down menu that lists the available types of CDN Storage:

| Protocol                | Published Hostname Ø |          |  |
|-------------------------|----------------------|----------|--|
| HIIF Y                  | www.one.example.com  | Add Path |  |
| Origin Hostname 📀       |                      |          |  |
| Limelight Cloud Storage |                      | Add Path |  |
|                         |                      |          |  |
| Origin HTTP port number |                      |          |  |
| 80                      |                      |          |  |
| Host Header Value 🥝     |                      |          |  |
| Published Hostname      |                      |          |  |
| Origin Hostname         |                      |          |  |
| Other: www.one.example  | com                  |          |  |
|                         |                      |          |  |

Done Cancel Back Next

Figure 3. Basic Configuration Step - CDN Storage

If you chose **Outside Edge Server infrastructure** as your Content Location in the *Content Location* step, you'll see a slightly different view. Note that **Origin Hostname** becomes an editable field, and you can also select an **Origin Protocol**:

| Basic Configuration                             |                                             |          |  |
|-------------------------------------------------|---------------------------------------------|----------|--|
| Protocol<br>HTTP <b>v</b>                       | Published Hostname O<br>www.one.example.com | Add Path |  |
| Origin Hostname 🥝<br>Limelight Discrete Storage |                                             | Add Path |  |
| Origin HTTP port number 🥹                       |                                             |          |  |
| Host Header Value 🥝                             |                                             |          |  |
| Published Hostname                              |                                             |          |  |
| Origin Hostname                                 |                                             |          |  |
| Other: www.one.exampl                           | e.com                                       |          |  |
|                                                 |                                             |          |  |
| Closest POP to the Origin O<br>None             |                                             |          |  |

Figure 4. Basic Configuration Step - Outside Edgio Infrastructure

#### Protocol

The **Protocol** drop-down menu controls the level of security used when delivering content to your users.

| Setting  | Information Requested                                                                 | Why It's Needed                                                                  | Selecting the Right Option                                                                                                    |
|----------|---------------------------------------------------------------------------------------|----------------------------------------------------------------------------------|----------------------------------------------------------------------------------------------------|
| Protocol | The HTTP protocol(s) to use<br>to when delivering your<br>cached content to end users | To ensure your content is<br>delivered with the level of<br>security you require | <ul> <li>To always deliver content insecurely, select HTTP</li> <li>To always deliver content securely (via SSL), select HTTPS</li> <li>To deliver content using the protocol specified in the incoming HTTP request, select Both HTTP and</li> </ul> |

HTTPS

Table 2. Protocol Settings

#### **Published Hostname**

The **Published Hostname** is the domain name used in all public links (Published URLs) to your cached content.

| Setting               | Information Requested                                                                       | Why It's Needed                                                       | Selecting the Right Option                                                                                                    |
|-----------------------|---------------------------------------------------------------------------------------------|-----------------------------------------------------------------------|----------------------------------------------------------------------------------------------------|
| Published<br>Hostname | The fully-qualified domain<br>name that will be used in all<br>links to your cached content | To direct your<br>users to the service<br>(instead of your<br>origin) | Enter the published hostname specified in<br>your Welcome Letter, or a CNAME if<br>desired, in the <b>Published Hostname</b> field<br>Please note that IP addresses are not<br>accepted. You must enter a fully-qualified<br>domain name.<br>If you want to use a directory name "alias"<br>for a particular origin path, you can add the<br>alias by clicking the <b>Add Path</b> link. |

Table 3. Published Hostname Settings

Edgio will provide you with the correct **Published Hostname** in the *Welcome Letter* associated with your Limelight Account. By default, the **Published Hostname** will be in the form similar to: accountname.vo.llnwd.net

If you prefer to publish a different hostname name, you can use a DNS CNAME record to alias (point) your desired name to the one provided by Edgio.

#### Origin Protocol

The **Origin Protocol** drop-down menu controls how content is requested from your origin (when the content is not found in cache or has expired in cache).

| Setting            | Information Requested                                                      | Why It's Needed                                                                  | Selecting the Right Option                                                                                                    |
|--------------------|----------------------------------------------------------------------------|----------------------------------------------------------------------------------|----------------------------------------------------------------------------------------------------|
| Origin<br>Protocol | The HTTP protocol(s) to<br>use when retrieving<br>content from your origin | To ensure your content is<br>retrieved with the level of<br>security you require | <ul> <li>To always retrieve content insecurely, select HTTP Always</li> <li>To always retrieve content securely (via SSL), select HTTPS Always</li> <li>To retrieve content using the protocol specified in the user's HTTP request, select Match Inbound Protocol</li> </ul> |

Table 4. Origin Protocol Settings

#### **Origin Hostname**

Note: this option appears only when you select Outside Edgio Infrastructure as your content location.

| Setting            | Information<br>Requested                                                            | Why It's Needed                                                                                                    | Selecting the Right Option                                                                                                    |
|--------------------|-------------------------------------------------------------------------------------|----------------------------------------------------------------------------------------------------|----------------------------------------------------------------------------------------------------|
| Origin<br>Hostname | The fully-<br>qualified<br>domain name<br>or IP address<br>of your origin<br>server | The <i>Chunked Streaming</i> service<br>needs to know where to get your<br>content when users first request<br>it, and also when it needs to be<br>refreshed in the cache | Enter the domain name or IP address of your<br>origin server in the <b>Origin Hostname</b> field.<br>Please note that if you enter a domain name,<br>it must be fully qualified.<br>If your content is all in particular path on your<br>origin, or you added a directory name "alias"<br>with the Published Hostname for a particular<br>origin path, you can enter the origin path by<br>clicking the <b>Add Path</b> link. |

Table 5. Origin Hostname Settings

#### Origin HTTP port number

**Origin HTTP Port Number** is the web server port Edgio will use in association with your Origin Hostname. The default for HTTP is port 80, and this value is pre-filled in the **Origin HTTP Port Number** field. The default for HTTPS is 443, and this is the value used by Edgio for all HTTP requests to origin (the value is not editable).

| Setting                          | Information<br>Requested                                                             | Why It's Needed                                                                                                    | Selecting the Right Option                                                                                                    |
|----------------------------------|--------------------------------------------------------------------------------------|----------------------------------------------------------------------------------------------------|----------------------------------------------------------------------------------------------------|
| Origin<br>HTTP<br>port<br>number | The HTTP port<br>number to use<br>when com-<br>municating with<br>your origin server | If you are using a port other than<br>the default (80) for HTTP, the<br><i>Chunked Streaming</i> service needs<br>to know which port you've chosen | Leave the default port number for HTTP<br>unless you are using another port<br>number. If so, enter the new port number<br>in the <b>Origin HTTP Port Number</b> field. |

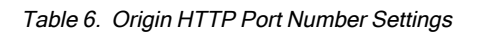

#### **Host Header Value**

Host Header Value specifies the value that the service will include in the HTTP Host header when making requests to your origin.

| Setting                 | Information Requested                                                                            | Why It's Needed                                                                       | Selecting the Right Option                                                                                                    |
|-------------------------|--------------------------------------------------------------------------------------------------|---------------------------------------------------------------------------------------|----------------------------------------------------------------------------------------------------|
| Host<br>Header<br>Value | The value to include in the<br>HTTP Host header when<br>communicating with your<br>origin server | To help prevent end<br>users from requesting<br>content directly from<br>your origin. | If you plan to block requests to your origin<br>based on the value of the Host header,<br>select Published Hostname or enter a value<br>in the Other field<br>If you chose Edgio Storage as your content<br>location, the Host Header Value defaults to<br>the Origin Hostname.<br>Note: If you are hosting more than |

one origin on a single server, please see the additional information below.

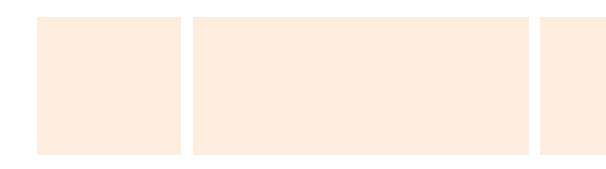

Table 7. Host Header Settings

#### **Closest POP to Origin**

| Setting Information Requested Why It's Needed Selecting                                                                                                    | the Right Option                                                                                                    |
|----------------------------------------------------------------------------------------------------|----------------------------------------------------------------------------------------------------|
| Closest<br>POP to<br>the OriginWhether the Chunked Streaming<br>service should always request<br>origin content using a specified<br>group of Edgio POPsIn some cases, per-<br>formance can be<br>improved by spe-<br>cifying POPsThis option is and<br>figured by Edgio<br>Support if you a<br>to choose.If you chose Ed<br>content location<br>Origin is presel<br>formance.If you chose Ed<br>content location<br>Origin is presel<br>formance. | vailable only when con-<br>b. Please consult Edgio<br>are not sure which POP<br><b>gio Storage</b> as your<br><b>h</b> , <b>Closest POP to the</b><br>ected for best per- |

Table 8. Closest POP to Origin Settings

Browsers usually include the origin domain name of the requested URL in the HTTP Host header. You can use this behavior to detect and block such requests on your origin, denying those with a Host header that matches your domain name, and accepting those that match either your **Published Hostname** or another value you enter in the **Other** field.

If you are hosting more than one origin on a single server and you want to block based on Host headers, don't use **Published Hostname** - enter a value in the **Other** field instead. If you are hosting more than one origin on a single server and you don't want to block based on Host headers, choose **Origin Hostname**.

| Configuration<br>Field     | Value              | Notes                                                                                                    |
|----------------------------|--------------------|----------------------------------------------------------------------------------------------------|
| Protocol                   | HTTPS              | Accept only HTTPS requests for cached content                                                                           |
| Published<br>Hostname      | published.host.com | Use a CNAME alias instead of the name provided in the Welcome Letter (need to set up the CNAME separately)              |
| Add Path                   | /pubimages/        | Use the pubimages directory to uniquely identify the content in cache                                                   |
| Origin Protocol            | HTTP Always        | Always use HTTP to communicate with the origin server                                                                   |
| Origin Hostname            | origin.host.com    |                                                                                                    |
| Add Path                   | /images/           | Directory path to the origin content; note that this doesn't need to match the path (if any) for the Published Hostname |
| Origin HTTP port<br>number | 80                 | Use the default HTTP port (no need to change anything)                                                                  |

#### Example Settings

| Host Header | Published Hostname | This will block most browser requests made directly to origin |
|-------------|--------------------|---------------------------------------------------------------|
| Value       |                    |                                                               |

Table 9. Example Settings

Using the example configuration settings above, if favicon.ico is not cached for this configuration, or has expired in cache, a request to https://published.host.com/pubimages/favicon.ico will result in an origin request for http://origin.host.com/images/favicon.ico, with an HTTP Host header of published.host.com.

| Object      | Incoming Request                                             | Origin Request                                                                 |
|-------------|--------------------------------------------------------------|--------------------------------------------------------------------------------|
| favicon.ico | <pre>https://published.host.com/ pubimages/favicon.ico</pre> | <pre>http://origin.host.com/images/ favicon.ico Host: published.host.com</pre> |

Table 10. Example Response

#### Wizard Step: Basic Cache

| Basic Cache Rules                                                                                                    |  |
|----------------------------------------------------------------------------------------------------|--|
| <ul> <li>Honor Origin Cache-Control and Expires headers </li> <li>Override Origin Cache-Control header and TTL values </li> </ul> |  |
| Done Cancel Back Next                                                                                                    |  |

Figure 5. Basic Cache Step - Honor Origin Settings

| Honor  | Origin   | Cache-Control and Ex | pires head | ders 📀  |     |      |    |  |  |
|--------|----------|----------------------|------------|---------|-----|------|----|--|--|
| Overri | ide Orig | in Cache-Control hea | der and TI | L value | s 📀 |      |    |  |  |
| Time   | to live  | (TTL)                |            |         |     |      |    |  |  |
| Cust   | tom      | •                    |            |         |     |      |    |  |  |
|        | Cache G  | enerated Responses   |            |         |     |      |    |  |  |
| Spec   | ify cust | om floor and ceiling | cache valu | es 📀    |     |      |    |  |  |
| Min:   | 3        | Seconds              | ٣          | Max:    | 3   | Days | ¥. |  |  |
|        |          |                      |            |         |     |      |    |  |  |

Done Cancel Back Next

Figure 6. Basic Cache Step - Override Origin Settings

| Basic Cache Rules                                   |     |
|-----------------------------------------------------|-----|
| Honor Origin Cache-Control and Expires headers I    |     |
| Override Origin Cache-Control header and TTL values | 3 📀 |
| Time to live (TTL)<br>5 min T                       |     |
| Including Generated Responses                       |     |
| Done Cancel Back Next                               |     |

Figure 7. Basic Cache Step - Override Origin Settings - Custom TTL

| Setting                 | Information<br>Requested                                                                                     | Why It's<br>Needed                                                                                                    | Selecting the Right Option                                                                                                    |
|-------------------------|----------------------------------------------------------------------------------------------------|----------------------------------------------------------------------------------------------------|----------------------------------------------------------------------------------------------------|
| Basic<br>Cache<br>Rules | Whether to<br>override the<br>default<br>method for<br>determining if<br>an object in<br>cache is<br>expired | In some cases<br>you may want to<br>take explicit<br>control over<br>object expiration<br>times (TTL -<br>"Time To Live"). | To allow Chunked Streaming to calculate TTL, select Honor<br>Origin Cache-Control and Expires headers .<br>Otherwise, choose Override Origin Cache-Control header and<br>TTL values . If you want to set TTL to a specific length of time,<br>select one of the times in the Time To Live (TTL) drop-down<br>menu. Otherwise, to allow adaptive TTL calculation, select<br>Custom from the Time To Live (TTL) drop-down menu.<br>Note: TTL values set in this step are applied to all<br>content under the Published URL, except for chunks and<br>manifest files - TTLs for these are set individually in the<br><u>Media Delivery</u> step. In particular, TTL values set in this<br>step apply to Cross Domain (crossdomain.xml) and<br>Client Access Policy (clientaccesspolicy.xml) files,<br>which should be in the root directory of the Published<br>URL. |

Table 11. Basic Cache Settings

Use the **Honor Origin Cache-Control and Expires headers** setting unless you have a specific reason to override the way in which object Time To Live (TTL) is calculated.

By default, *Chunked Streaming* considers an object "stale" (expired from cache) if the number of seconds specified by the associated Cache-Control: s-maxage or Cache-Control: max-age header has elapsed since initial caching or since the last freshness check, or if neither header is present, if the date and time in the Expires header has passed. The order of precedence is Cache-Control: s-maxage, Cache-Control: maxage, then Expires.

If no explicit freshness information is supplied (there are no Cache-Control: s-maxage, Cache-Control: max-age or Expires headers), and a Last-Modified header is present, the CDN will by default use the adaptive cache freshness algorithm to calculate remaining TTL, based on 20% of the age of the cached response, subject to a floor of 3 seconds and a ceiling of 3 days.

If you need to override (ignore) the above behavior, you can use the **Override Origin Cache-Control header** and TTL values option to specify a new TTL value using the **Time to live (TTL)** drop-down menu.

© 2024 Edgio. All Rights Reserved.

You can also control whether generated responses are cached using **the Cache Generated Responses** checkbox (for the **Custom** option) or **Including Generated Responses** (for other values in the drop-down menu).

#### Note:

Generated responses are HTTP responses that are generated dynamically ("dynamic content"). These responses often do not include any of the cache control headers needed to determine TTL, and are not cached by default to avoid caching personalized or user-specific responses.

By default, Edgio defines a generated response as one that is missing all of the following headers:

- Expires
- Last-Modified
- Cache-Control: max-age
- Cache-Control: s-max-age

If you choose the **Custom** option for **Time to live (TTL)**, you can change the parameters of the cache freshness algorithm using **Specify custom floor and ceiling cache values**.

If desired, the floor (minimum) can be raised and the ceiling (maximum) can be lowered or raised. If min and max are set equal to each other, the TTL becomes explicit, rather than adaptive.

## Wizard Step: Media Delivery

| Step1 Step2<br>Content Basic<br>Location Configurat                                                                                                    | Step3<br>Basic Cache<br>ion                                                                     | Step 4        | Step 5<br>Advanced<br>Cache                                              | Step 6                                              | Step7<br>Failover                        | Step 8<br>Additional<br>Options                                   | Step9<br>Review |
|----------------------------------------------------------------------------------------------------|-------------------------------------------------------------------------------------------------|---------------|--------------------------------------------------------------------------|-----------------------------------------------------|------------------------------------------|-------------------------------------------------------------------|-----------------|
| Media Delivery<br>Delivery Mode<br>Live OnDemand                                                                                                    |                                                                                                 |               |                                                                          |                                                     |                                          | Re                                                                | vision History  |
| HDS<br>HDS Live<br>Chunks TTL<br>Honor Origin TTL ▼<br>Manifest TTL<br>Honor Origin TTL ▼                                                                                                    | HLS<br>HLS<br>Chunks TTL<br>2 min<br>Manifest TTL<br>Honor Origin                               | Live<br>TTL T | MSS<br>Chunks T<br>Custom<br>Min<br>3<br>Max<br>3<br>Manifest<br>Honor O | ISS Live<br>TL<br>Second<br>Days<br>TTL<br>igin TTL | MP<br>Chur<br>▼ sele<br>■<br>■<br>■<br>■ | EG-DASH<br>click to select<br>inks TTL<br>ict<br>ifest TTL<br>ict | t<br>           |
| HDS manifest and chunks file<br>bootstrap, drmmeta, f4m, f4x<br>HLS manifest and chunks file<br>m3u,m3u8, aac, mp3, ts<br>MSS manifest and chunks file<br>/[Mm]anifest.*,/QualityLeve<br>MPEG-DASH manifest and cont<br>not selected | e extensions<br>x,f4f,f4v,flv<br>e extensions<br>e extensions<br>els.+<br>hunks file extensions |               |                                                                          |                                                     |                                          |                                                                   |                 |

Done Cancel Back Next

#### Figure 8. Media Delivery Step

| Setting                               | Information Requested                                                                                                    | Why It's Needed                                                                                              | Selecting the Right Option                                                                                                    |
|---------------------------------------|----------------------------------------------------------------------------------------------------|----------------------------------------------------------------------------------------------------|----------------------------------------------------------------------------------------------------|
| Delivery<br>Mode                      | Whether your con-<br>figuration is for live<br>video streams, or for<br>video files available at<br>any time (on demand) | To properly configure<br>manifest file cacheab-<br>ility                                                     | Choose <b>Live</b> if you are delivering live streams, or <b>On Demand</b> for files that can be accessed at any time.                                                                                                    |
| HDS / HLS /<br>MSS /<br>MPEG-<br>DASH | The video formats to<br>use when delivering<br>your content                                                              | To properly configure<br>optimizations for each<br>format                                                    | Select each format ( HDS , HLS , MSS or MPEG-<br>DASH) that you want to deliver, based on the<br>requirements of your video client.                                                                                                    |
| Chunks TTL                            | The amount of time<br>each chunk will be<br>cached                                                                       | In some cases you<br>may want to take<br>explicit control over<br>object expiration<br>times (TTL - "Time To | If the TTL provided by your origin is correct, use<br>the default <b>Honor Origin TTL</b> setting. Otherwise,<br>choose a specific TTL value (2 minutes to 60<br>days), or select <b>Custom</b> to set both the minimum<br>and maximum TTL. |

|                                           |                                                                                                    | Live")                                                                                                    |                                                                         |                                                                                                    |                                                                                       |
|-------------------------------------------|----------------------------------------------------------------------------------------------------|----------------------------------------------------------------------------------------------------|-------------------------------------------------------------------------|----------------------------------------------------------------------------------------------------|---------------------------------------------------------------------------------------|
| Manifest TTL                              | The amount of time the manifest will be cached                                                               | In some cases you<br>may want to take<br>explicit control over<br>object expiration<br>times (TTL - "Time To<br>Live") | If the TTL p<br>the default<br>choose a sp<br>days), or se<br>and maxim | rovided by your origir<br>Honor Origin TTL se<br>becific TTL value (2 n<br>elect Custom to set bo<br>um TTL.                                 | n is correct, use<br>tting. Otherwise,<br>ninutes to 60<br>oth the minimum            |
| manifest and<br>chunks file<br>extensions | The file extensions<br>you used for manifest<br>files and content<br>chunk files, for each<br>media type you | The <i>Chunked</i><br><i>Streaming</i> service<br>needs this inform-<br>ation to function<br>properly                  | Please use<br>and chunk t<br>for the <i>Chu</i><br>properly:            | se use the file naming rules below for n<br>chunk files. These formats must be follo<br>le <i>Chunked Streaming</i> service to work<br>erly: |                                                                                       |
|                                           | selected                                                                                                    |                                                                                                    |                                                                         | Chunks                                                                                                    | Manifest                                                                              |
|                                           |                                                                                                    |                                                                                                    | HDS                                                                     | use Seg/Frag<br>annotation in the<br>file names                                                                                              | use one of the<br>following file<br>extensions:<br>bootstrap,<br>drmmeta, f4m,<br>f4x |
|                                           |                                                                                                    |                                                                                                    | HLS                                                                     | use one of the<br>following file<br>extensions: aac,<br>mp3, ts                                                                              | use one of the<br>following file<br>extensions:<br>m3u, m3u8                          |
|                                           |                                                                                                    |                                                                                                    | MSS                                                                     | include the<br>keyword<br>QualityLevels<br>in the URL                                                                                        | include either<br>Manifest or<br>manifest as a<br>keyword in the<br>URL               |
|                                           |                                                                                                    |                                                                                                    | MPEG-<br>DASH                                                           | use the dash file<br>extension                                                                                                    | use the mpd file<br>extension                                                         |

Table 12. Media Delivery Settings

## Wizard Step: Advanced Cache

#### **Advanced Cache**

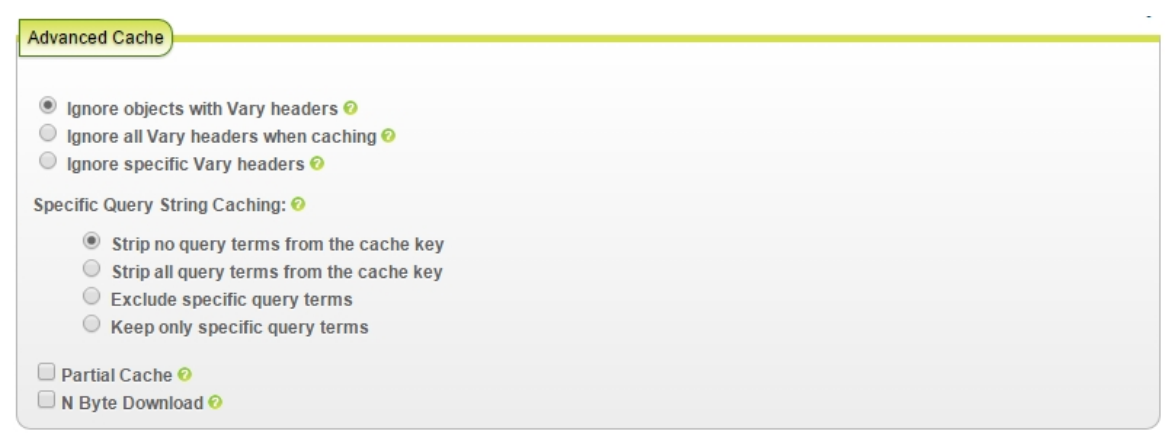

Figure 9. Advanced Cache Step - Advanced Cache Controls

| Setting         | Information Requested                                                                                                    | Why It's Needed                                                                                                    | Selecting the Right Option                                                                                                    |
|-----------------|----------------------------------------------------------------------------------------------------|----------------------------------------------------------------------------------------------------|----------------------------------------------------------------------------------------------------|
| Vary<br>Headers | Which Vary response<br>header fields <i>Chunked</i><br><i>Streaming</i> should use<br>when differentiating<br>versions of an object in<br>cache | Chunked Streaming stores a<br>separate version of a requested<br>object for each unique set of<br>request header fields specified<br>by the Vary header.<br>If the Vary header specifies<br>request header fields that<br>change frequently, multiple<br>copies of the same object may<br>be stored in cache.<br>To control this behavior, you<br>can configure Chunked<br>Streaming to ignore all Vary<br>headers or specific Vary<br>headers when caching and<br>retrieving objects.<br>All of the Vary headers asso-<br>ciated with the object are still<br>maintained and passed on to<br>the client in the response. | <ul> <li>If you only want to cache a single version of an object regardless of itsVary header fields, chooselgnore objects with Vary headers</li> <li>If you want to cache a new version of an object whenever any of itsVary header fields changes, chooselgnore all Vary headers when caching</li> <li>If want cache a new version of an object whenever all but certain specifiedVary header fields change, chooselgnore specific vary headers and select theVary headers fields to ignore</li> </ul> |

Table 13. Advanced Cache Settings

## Optimization

| Optimization                       |  |
|------------------------------------|--|
| TCP Acceleration @<br>Profile XDLL |  |
| GZIP Compression 📀                 |  |
| No compression •                   |  |

Figure 10. Advanced Cache Step - Optimization Controls

| Setting               | Information<br>Requested                                                                                          | Why It's Needed                                                                                                    | Selecting the Right Option                                                                                                    |
|-----------------------|----------------------------------------------------------------------------------------------------|----------------------------------------------------------------------------------------------------|----------------------------------------------------------------------------------------------------|
| TCP Accel-<br>eration | The "profile" to use<br>when accelerating the<br>transfer of IP packets<br>by modifying default<br>TCP parameters | In certain circumstances,<br>you may want to change the<br><b>TCP Acceleration</b> profile to<br>optimize your delivery per-<br>formance | When <b>TCP Acceleration</b> is enabled,<br>the XDLL profile is the most efficient<br>in many cases.<br><b>Note: TCP Acceleration</b> is<br>an advanced configuration<br>setting, and should only be<br>changed if you're an expert<br>user.                                                                                                    |
| Gzip Compression      | Whether to use Gzip<br>compression when<br>delivering XHTML,<br>JavaScript, CSS, and<br>other text files          | Compressed objects are<br>delivered more quickly,<br>potentially improving the<br>user experience                                        | <ul> <li>If you want to provide all compressed files from your origin server, choose the Gzip Passthrough option.</li> <li>If you prefer to have the Chunked Streaming service compress files when the requesting client can accept them, choose Gzip on-the-fly.</li> <li>If you need to modify Gzip compression defaults, choose Custom, then either Gzip on-the-fly or Gzip Passthrough, and enter your Gzip modification extensions</li> <li>You can also choose No compression if none of your files should be delivered compressed.</li> <li>For more information on this feature, see Gzip Details.</li> <li>Note: Compression cannot be applied to chunks.</li> </ul> |

Table 14. Optimization Settings

#### Gzip Details

When **Gzip Passthrough** is enabled, and a client indicates (via HTTP request header) that it prefers to receive compressed content, the *Chunked Streaming* service will serve a compressed version of the requested object if one is available on the origin server.

Note: Gzip Passthrough is available to all customers. If it is not enabled for you, please contact EdgioSupport.

If **Gzip On-the-fly** is selected, the *Chunked Streaming* service creates, caches, and delivers Gzip-compressed content as needed.

Compressible file types include: action, ashx, asmx, asp, aspx, axd, cfm, css, css3, csv, do, doc, docx, htm, html, js, jsf, json, jsp, php, portal, rtf, svg, svgz, tsv, txt, xhtml, xml, site root (/), and extensionless URLs.

#### **Request and Response Headers**

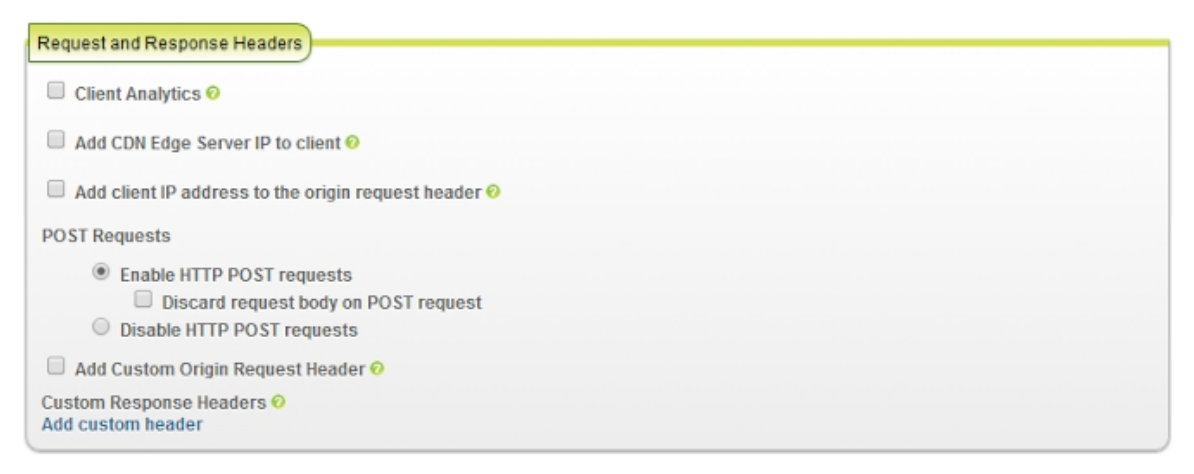

Figure 11. Advanced Cache Step - Header Controls

| Setting                                | Information<br>Requested                                                                                                    | Why It's Needed                                                                                           | Selecting the Right Option                                                                                                    |
|----------------------------------------|----------------------------------------------------------------------------------------------------|----------------------------------------------------------------------------------------------------|----------------------------------------------------------------------------------------------------|
| Client<br>Analytics                    | Whether you want the<br><i>Chunked Streaming</i><br>service to provide geo-<br>graphic user inform-<br>ation when requesting<br>content from your<br>origin | You may want to internally<br>capture, analyze and report on<br>user geographic information.              | To use this feature, check the<br><b>Client Analytics</b> checkbox.<br>The geo information is provided to<br>your origin server via two request<br>headers: X-IP-Geo-Country and<br>X-IP-Geo-All. The geo fields<br>provided are continent,<br>country, state, city, dma_id<br>and asn. |
| Add CDN<br>Edge Server<br>IP to client | Whether to provide<br>clients with the IP<br>address of the                                                                                                 | If you are using a custom client to<br>display content, and you are also<br>capturing performance-related | To enable this feature, check the<br>Add CDN Edge Server IP to<br>client checkbox                                                                                                    |

|                                                                | <i>Chunked Streaming</i><br>Edge Server respond-<br>ing to their requests                                                                                                    | data via the client, you may want to<br>include the <i>Chunked Streaming</i><br>Edge Server IP address for later<br>analysis and reporting.<br>The IP address will be provided in<br>the X-IP-Address response<br>header.                                  |                                                                                                    |
|----------------------------------------------------------------|----------------------------------------------------------------------------------------------------|----------------------------------------------------------------------------------------------------|----------------------------------------------------------------------------------------------------|
| Add client IP<br>address to<br>the origin<br>request<br>header | Whether you want the<br><i>Chunked Streaming</i><br>service to provide the<br>requesting client's IP<br>address in a custom<br>header when request-<br>ing content from your<br>origin | You may want to internally<br>capture, analyze and report on<br>user IP information                                                                                                    | To enable this feature, check the<br>Add CDN Edge Server IP to<br>client checkbox, and enter the<br>header name(s) that should<br>contain the client IP address.<br>The default header name is True-<br>Client-IP.<br>Note that the above headers are<br>in addition to X-Forwarded-For,<br>which is always provided to the<br>origin.                                                                                                    |
| POST<br>Requests                                               | Whether you want to<br>accept or ignore POST<br>requests from clients                                                                                                    | If you are using a custom client to<br>display content, you may want to<br>allow it to communicate analytics<br>or other information to your origin.<br>Alternatively, you may want to<br>convert POST requests to GET<br>requests, or simply ignore them. | <ul> <li>To ignore all POST requests, select Disable HTTP POST requests . Chunked Streaming will respond with an HTTP 413 "Request Entity Too Large" status code to all POST requests.</li> <li>To accept POST requests and pass them through to your origin, select Enable HTTP POST requests . If a POST request body exceeds 500 MB, Chunked Streaming will respond with an HTTP 413 "Request Entity Too Large" status code.</li> <li>To accept POST requests but treat them as GET requests, select Enable HTTP POST requests, and check the Discard request body on POST request body on POST request checkbox. POST bodies will be discarded.</li> </ul> |
| Custom<br>Request<br>Headers                                   | Whether you want to<br>include custom<br>headers and values<br>whenever <i>Chunked</i><br><i>Streaming</i> makes a<br>request to your origin                                           | If you want to tag all requests from <i>Chunked Streaming</i> for later analysis                                                                                                    | To add a custom origin request<br>header, click the <b>Add custom</b><br><b>header</b> link, and enter a unique<br>header name and value                                                                                                    |

| Custom   | Whether you want to   | If you are using a custom client to | To add a custom client response |
|----------|-----------------------|-------------------------------------|---------------------------------|
| Response | include custom        | display content, you may want to    | header, click the Add custom    |
| Headers  | headers and values    | provide it with information that    | header link, and enter a unique |
|          | whenever Chunked      | uniquely identifies the Chunked     | header name and value           |
|          | Streaming responds to | Streaming service, Limelight        |                                 |
|          | a client request      | Account, etc.                       |                                 |
|          |                       |                                     |                                 |

Table 15. Header Settings

#### Progressive Video Download

Note : Progressive Video settings are displayed only when necessary for compatibility with legacy configurations.

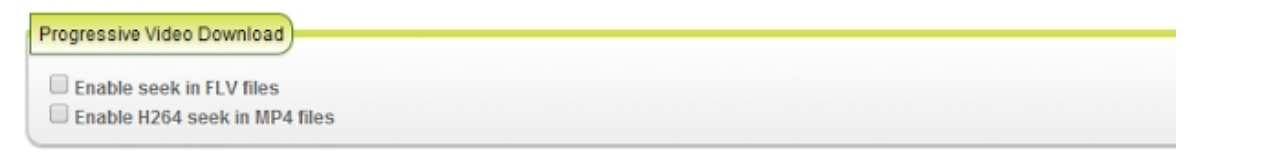

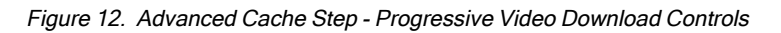

| Setting                                | Information Requested                                                                                                    | Why It's Needed                                                                                  | Selecting the Right<br>Option                                                                   |
|----------------------------------------|----------------------------------------------------------------------------------------------------|--------------------------------------------------------------------------------------------------|-------------------------------------------------------------------------------------------------|
| Enable<br>seek in<br>FLV files         | Whether to allow video client to skip forward and<br>back (seek) within FLV files based on para-<br>meters specified in the query terms of the<br>request URL. | Custom clients may want to<br>provide the "seek" capability<br>("forward" and "back"<br>buttons) | To enable this feature,<br>check the Enable seek<br>in FLV files checkbox                       |
| Enable<br>H264<br>seek in<br>MP4 files | Whether to allow video client to skip forward and<br>back (seek) within MP4 files based on para-<br>meters specified in the query terms of the<br>request URL. | Custom clients may want to<br>provide the "seek" capability<br>("forward" and "back"<br>buttons) | To enable this feature,<br>check the <b>Enable H264</b><br><b>seek in MP4 files</b><br>checkbox |

Table 16. Progressive Video Download Settings

## **Content Security**

| United States x Europe x                                                                           |          | Deny access            |            |
|----------------------------------------------------------------------------------------------------|----------|------------------------|------------|
| Deny Status Code: 999                                                                              | 0        |                        |            |
|                                                                                                    |          |                        |            |
| nable MediaVault content protections<br>All Content<br>Shared Secret:                              | 0        | Confirm Shared Secret: |            |
| nable MediaVault content protections<br>All Content<br>Shared Secret:                              | 0<br>(D) | Confirm Shared Secret: |            |
| nable MediaVault content protections<br>All Content<br>Shared Secret<br>Shared Secondary Secret: 0 | 0        | Confirm Shared Secret: | <u>(</u> ) |

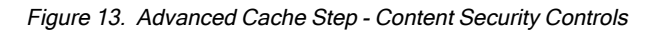

| Setting                                           | Information<br>Requested                                                                                                    | Why It's Needed                                                                                                    | Selecting the Right Option                                                                                                    |
|---------------------------------------------------|----------------------------------------------------------------------------------------------------|----------------------------------------------------------------------------------------------------|----------------------------------------------------------------------------------------------------|
| Enable IP<br>Blocking                             | Whether you want to<br>allow or deny access<br>to your content by<br>geographic region or<br>named IP list                                     | You may need to limit the<br>audience for your content to<br>certain regions to meet<br>licensing restrictions, or<br>exclude certain regions that<br>are outside your target<br>audience. | Once you have determined which geo-<br>graphies you want to manage, begin<br>typing the name of a continent or country<br>in the desired field ( <b>Allow access</b> or <b>Deny</b><br><b>access</b> ). As you type, a pop-up list will<br>display available choices that match your<br>entry.<br>If named IP lists have been created for<br>your Account, you can also enter those<br>names in the fields.<br>If you need to provide the video client with<br>an error code when access is blocked,<br>enter an integer code in the <b>Deny Status</b><br><b>Code</b> field. |
| Enable Medi-<br>aVault<br>content pro-<br>tection | Whether you want to<br>use to provide addi-<br>tional content<br>security. provides<br>high-performance<br>cookie-based URL<br>authentication. | <i>MediaVault</i> can help you<br>prevent "deep linking" and<br>other unauthorized viewing<br>behavior                                                                                     | To enable this feature, check the <b>Enable</b><br><b>MediaVault</b> content protection checkbox,<br>and provide a primary and secondary<br>"shared secret" (both used to prevent URL<br>tampering).<br>If you need to provide different shared<br>secrets for each media format, uncheck<br>the <b>Same hash secrets for all formats</b><br>checkbox. Separate fields will then be                                                                                                    |

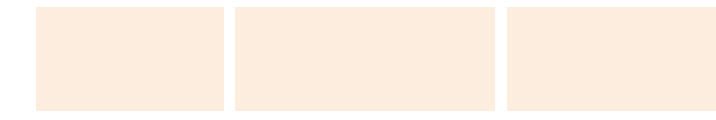

Table 17. Content Security Settings

#### MediaVault Details

*MediaVault* is a high-performance URL authentication service. *MediaVault*'s main purpose is to help you secure your content from unauthorized viewing.

*MediaVault* maximizes authentication performance by using tokens to avoid three-way handshakes (common to other methods of authentication) that can lead to severe connection time latency.

displayed for each media format. For more information, see Details

Please note that *MediaVault* is *not* a replacement for DRM and should not be associated with user authentication.

MediaVault works like this:

- You enter a shared secret during the configuration process
- You then generate a token (MD5 hash) for each published URL, based on the shared secret, and append it to the URL in a query term or provide it in a cookie. You can generate the token manually by navigating to the *Configure* > *MediaVault* in the navigation pane, or by creating server-side code on your origin.
- When a request is received, *MediaVault* uses the same hash algorithm to create it's own token, which should be identical to the one you appended.
- If the tokens match, MediaVault then looks for additional MediaVault-specific query terms (such as end date/time
  and IP address/mask) to determine whether the request is valid. If the tokens don't match, the URL was tampered
  with and the request is rejected.

For more information, see the MediaVault User Guide by navigating to Help Center > Documentation > Delivery > Guides > MediaVault in the navigation pane.

#### Wizard Step: Logging

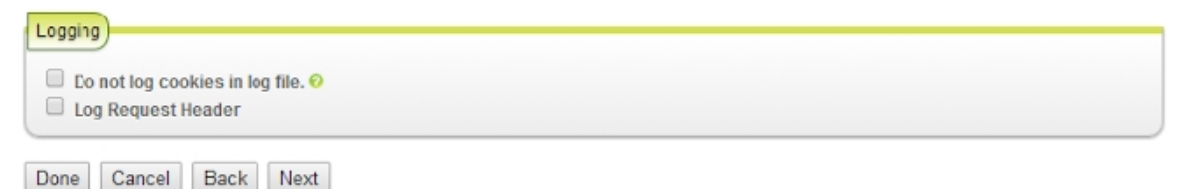

Figure 14. Logging Step Controls

| Setting                              | Information<br>Requested                                                                                         | Why It's Needed                                                                                                    | Selecting the Right Option                                                                                                    |
|--------------------------------------|----------------------------------------------------------------------------------------------------|----------------------------------------------------------------------------------------------------|----------------------------------------------------------------------------------------------------|
| Do not log<br>cookies in<br>log file | Whether you want<br><i>Chunked Streaming</i><br>to <i>stop</i> saving<br>cookie information<br>in your log files | If you process log files and don't<br>need the information in the<br>Cookie header, you may want to<br>remove it to simplify processing<br>and/or reduce log file size. | If you know you <i>don't need</i> Cookie header<br>information in your log files, check the <b>Do</b><br><b>not log cookies in log file</b> checkbox.<br>Otherwise, leave it unchecked. |
| Log<br>Request                       | Whether you want<br>Chunked Streaming                                                                            | If you process log files and need access to information in the                                                                                                    | If you know you <i>do need</i> Request Header information in your log files, check the <b>Log</b>                                                                                       |

| Header | to <i>start</i> saving<br>specific Request<br>Headers in your log | Request Headers, you may want to enable this option | <b>Request Header</b> checkbox and enter the names of the specific headers to log. Otherwise, leave it unchecked. |
|--------|-------------------------------------------------------------------|-----------------------------------------------------|----------------------------------------------------------------------------------------------------|
|        | files                                                             |                                                     |                                                                                                    |

Table 18. Logging Settings

*Chunked Streaming* normally logs all Cookie header information, up to a maximum of 8 KB for the entire header (regardless of the number of cookies in the header).

## Wizard Step: Failover

| ave stale content<br>quest content from an alternate hostname<br>tostname:<br>www.one.example.com<br>ject not available URL ?                                                                                                    |  |
|----------------------------------------------------------------------------------------------------|--|
| equest content from an alternate hostname Internate hostname Internate |  |
| www.one.example.com                                                                                                    |  |
| ject not available URL 🥺                                                                                                    |  |
| JRL:                                                                                                    |  |
| http://test.example.com/test.html                                                                                                    |  |
| Server Error (5xx)<br>quest content from an alternate hostname ?<br>Hostname:                                                                                                    |  |
| www.one.example.com                                                                                                    |  |
| rvice not available URL 🥺<br>JRL:                                                                                                    |  |
| http://test.example.com/test.html                                                                                                    |  |
|                                                                                                    |  |

Done Cancel Back Next

Figure 15. Failover Step Controls

Normally, when the CDN receives a 404 response from the origin, it is passed back to the requesting client. With the **Serve stale content** option, if there is cached content for a given request and the origin returns a 404, the Edge Server returns the stale content instead of issuing a 404 to the client.

**Object not available URL** specifies a URL to be used for content retrieval instead of sending a 404 response code to the client. The original request is reissued to the fallback URL with any modifications still in place. The option is used to provide a custom "not found" message or to provide instructions to retry the request. Any URL used for this option must match its own configuration within the CDN.

Service not available URL specifies a URL to return instead of sending a 503 (Service Unavailable) or 504 (Gateway Timeout) response. The 503 or 504 may have been generated by the origin, but could also be internally generated by CDN should a connection failure to origin occur. Any URL used for this option must match its own configuration within the CDN.

| Setting                                                | Information Requested                                                                                                    | Why It's Needed                                                                                                    | Selecting the Right Option                                                                                                    |
|--------------------------------------------------------|----------------------------------------------------------------------------------------------------|----------------------------------------------------------------------------------------------------|----------------------------------------------------------------------------------------------------|
| Serve Stale<br>Content                                 | If the requested content is<br>cached but stale (expired),<br>and there is an HTTP 404<br>status when requesting a<br>fresh version from your<br>origin, whether you want to<br>pass the 404 status back to<br>the client, or serve the stale<br>content instead | If an object has expired in cache,<br>and your origin server returns a<br>404 (Page Not Found) error<br>when <i>Chunked Streaming</i><br>attempts to get a fresh copy of the<br>object, you may want to serve the<br>expired object instead of allowing<br>the client to handle the 404<br>message. | If it's not acceptable for the<br>client to handle the 404<br>message, and you are OK<br>with serving stale content<br>instead, check the <b>Serve</b><br><b>Stale Content</b> checkbox.<br>Note that if there is no<br>cached object, a 404<br>message will still be returned<br>to the browser. |
| Request<br>content<br>from an<br>alternate<br>hostname | If there is an HTTP 404<br>status when requesting fresh<br>content from your origin,<br>whether to try a backup origin<br>before handling the 404<br>status                                                                                                    | If your primary origin returns a 404<br>status, and you have a backup<br>origin, you may want <i>Chunked</i><br><i>Streaming</i> to try the backup<br>before handling the error                                                                                                    | To try a backup origin if the<br>primary origin responds with<br>a 404 status, enable<br><b>Request content from an</b><br><b>alternate hostname</b> and<br>enter the fully-qualified<br>hostname of the backup<br>origin. Note that specific<br>ports are not supported.                         |
| Object not<br>available<br>URL                         | Whether you want to pass<br>HTTP 404 status messages<br>back to the client, or serve a<br>custom error page instead                                                                                                    | If an object has expired in cache,<br>and your origin server returns a<br>404 error to <i>Chunked Streaming</i> ,<br>you may want to serve a custom<br>error page instead of allowing the<br>client to handle the 404 message.                                                                      | If you want to take control<br>over the content displayed<br>by clients when there is a<br>404 from origin, check the<br><b>Object not available URL</b><br>checkbox, and enter the<br>fully-qualified URL of the<br>content to serve.                                                            |
| Request<br>content<br>from an<br>alternate<br>hostname | If there is an HTTP 5xx<br>status when requesting fresh<br>content from your origin,<br>whether to try a backup origin<br>before handling the 5xx<br>status                                                                                                    | If your primary origin returns a 5xx<br>status, and you have a backup<br>origin, you may want <i>Chunked</i><br><i>Streaming</i> to try the backup<br>before handling the error                                                                                                    | To try a backup origin if the<br>primary origin responds with<br>a 5xx status, enable<br><b>Request content from an</b><br><b>alternate hostname</b> and<br>enter the fully-qualified<br>hostname of the backup<br>origin. Note that specific<br>ports are not supported.                         |
| Service not<br>available<br>URL                        | Whether you want to pass<br>HTTP 503 and 504 status<br>messages back to the client,<br>or serve a custom error page<br>instead                                                                                                    | If an object has expired in cache,<br>and your origin server returns a<br>503 (Service Unavailable) or<br>504 (Gateway Timeout) error to<br>Chunked Streaming, you may<br>want to serve a custom error page<br>instead of allowing the client to<br>handle the 5xx message.                         | If you want to take control<br>over the content displayed<br>by clients when there is a<br>503 or 504 error from origin,<br>check the <b>Service not</b><br><b>available URL</b> checkbox,<br>and enter the fully-qualified<br>URL of the content to serve.                                       |

Table 19. Failover Settings

## Wizard Step: Additional Options

| Additional Options                                             |
|----------------------------------------------------------------|
| Enable partial caching by regex 📀 testCacheValue               |
| Persistent client connection duration 🥝 120                    |
| Max duration client can be idle while receiving response 🤣 180 |
| Ignore bad status codes from origin : Enabled                  |
| Disable object caching : Enabled                               |
| Always check for fresh objects : Enabled                       |
|                                                                |

Figure 16. Additional Options Step (Read Only)

Done Cancel Back Next

You can use the **Additional Options** step to view any advanced configuration changes Edgio makes to your configuration.

If one or more such configurations is changed from its default value by Edgio, the **Additional Options** tab becomes visible, and the advanced configurations and their settings are displayed:

| Setting   | Information Requested                                                                                                    | Why It's Needed                                                                                              | Selecting the Right Option                                                                                                    |
|-----------|----------------------------------------------------------------------------------------------------|----------------------------------------------------------------------------------------------------|----------------------------------------------------------------------------------------------------|
| (various) | (none)<br>This is a read-only display of<br>advanced <i>Chunked Streaming</i><br>configuration changes Edgio has<br>made to your configuration | The information in the Addi-<br>tional Options step can<br>help you better understand<br>your configuration. | If you have questions about any<br>settings in Additional Options,<br>please contact your Account<br>Manager or Edgio support. |

Table 20. Additional Options Settings (Read Only)

The advanced configuration options which can be configured for you by Edgio (and become visible in the *Additional Options* step) include:

| Option Name                                                 | Description                                                                                                    |
|-------------------------------------------------------------|----------------------------------------------------------------------------------------------------|
| Assume cacheable<br>pending origin<br>response              | If an origin request is pending for an object, continue serving the object from cache                                                |
| Cache entire object if<br>range request less<br>than offset | Cache the entire object for Range requests ending before the specified Byte offset                                                   |
| Cache hit/miss<br>response trigger                          | Returns HIT or MISS in the X-CDN-Cache response header when the specified request header (trigger) is present                        |
| Cache only "popular"<br>objects                             | Cache only objects that are "popular" based on the specified "points" (the approximate frequency an object is requested, in seconds) |
| Convert URL ranges to Range requests                        | Convert URLs ending in /range/x-y or /range/x- to origin GET range requests                                                          |

| Deny requests with<br>specified Referrer<br>header(s)          | Deny requests with the specified Referrer header(s)                                                                                                    |  |  |
|----------------------------------------------------------------|----------------------------------------------------------------------------------------------------|--|--|
| Disable object<br>caching                                      | Do not cache objects                                                                                                    |  |  |
| Disable persistent<br>origin connections                       | Disable persistent origin connections ("enabled" is the default global configuration)                                                                                                    |  |  |
| Do not add max-age<br>on all requests to<br>origin             | Don't add Cache-Control: max-age=259200 header on origin requests (but do include any existing Cache-<br>Control headers)                                                                                                    |  |  |
| Enable partial caching<br>by regex                             | Enable partial caching for object URLs that match the specified regex                                                                                                    |  |  |
| Gzip compression<br>level                                      | Set the Gzip compression level (0 to 9). The default (and recommended) level is 1.                                                                                                    |  |  |
| Ignore bad status<br>codes from origin                         | Ignore bad status codes from origin (40x and 5xx). If FALSE, other rewrite options may redirect the client to specific URLs based on the status code.                                                                                                    |  |  |
| Lowest allowed rate-<br>limiting bitrate                       | Set the lowest bitrate allowed when rate limiting, in KBytes/second                                                                                                    |  |  |
| Make cached URLs<br>case-insensitive                           | Make the URLs of cached objects case-insensitive by converting all characters to lowercase in the Cache Key. When using this feature, all Purge requests must not contain any uppercase characters.                                                                                 |  |  |
| Max duration client<br>can be idle while<br>receiving response | After this time passes, the client is disconnected and the request is aborted. The default is 30 minutes.                                                                                                    |  |  |
| Maximum object TTL                                             | Set the maximum TTL value for all cached objects, in seconds, but honor Cache-Control headers if present                                                                                                    |  |  |
| Minimum object TTL                                             | Set the minimum TTL value for all cached objects, in seconds, but honor Cache-Control headers if present                                                                                                    |  |  |
| Object TTL for<br>"negative" origin<br>response                | Set the object TTL, in seconds, when there is a negative origin response (status codes other than 200, 203, 300, 301 and 401 and/or Cache-Control or Pragma headers with certain values). This rewrite overrides other origin cache control headers.                                |  |  |
| Origin connect<br>timeout duration                             | Set the timeout, in seconds, for initiating origin connections (how long to wait when trying to establish a con-<br>nection)                                                                                                    |  |  |
| Origin reply timeout duration                                  | Set the timeout, in seconds, for origin replies (how long to wait for a reply from origin)                                                                                                    |  |  |
| Persistent client con-<br>nection duration                     | Set the duration, in seconds, of persistent client connections                                                                                                    |  |  |
| Persistent origin con-<br>nection duration                     | Set the duration, in seconds, of persistent origin connections                                                                                                    |  |  |
| Redirect clients to<br>source URL                              | Redirect clients to the source URL with the specified status code                                                                                                    |  |  |
| Refresh-check cached content on every request                  | Check for fresh origin objects (newer versions of objects) on every request. Most commonly used in con-<br>junction with <i>Ignore bad status codes from origin</i> to enable the origin to allow or deny every request by<br>inspecting all request parameters, including Cookies. |  |  |
| Remove specified response header(s)                            | Remove origin response headers that match the specified value                                                                                                    |  |  |
| Retry failed <i>Medi-</i><br>aVault HTTPS hash                 | If an HTTPS Media Vault hash check fails, retry the same hash-check URL using HTTP                                                                                                    |  |  |

| checks                                                    |                                                                                                    |
|-----------------------------------------------------------|----------------------------------------------------------------------------------------------------|
| Store <i>MediaVault</i><br>hash in cookie                 | Keep the <i>MediaVault</i> hash secret in a browser cookie (rather than in a URL parameter)            |
| Treat empty<br>responses with 200<br>status as 404 status | Treat "empty" origin responses (no content body) with 200 status codes as if they are 404 status codes |

Table 21. Additional Options Available

#### Wizard Step: Review

The Review step is the final step in the configuration process, and gives you an opportunity to confirm you've made the changes you intended before submitting your configuration.

| Setting                                       | Information<br>Requested                                                                                | Why It's Needed                                                                                                    | Selecting the Right Option                                                                                                    |
|-----------------------------------------------|----------------------------------------------------------------------------------------------------|----------------------------------------------------------------------------------------------------|----------------------------------------------------------------------------------------------------|
| (all<br>changes<br>from<br>previous<br>steps) | Review and approve<br>the changes you made<br>in previous steps                                         | To confirm you've changed the settings you expected                                                                                | Click <b>Submit</b> to save your settings in a<br>new configuration. Click <b>Back</b> to make<br>changes to previous steps, or <b>Cancel</b> to<br>discard all of your unsaved settings. |
| Notes                                         | Optional notes that<br>you can refer to later<br>when browsing his-<br>torical configuration<br>changes | You may find it helpful to<br>include additional information<br>for others (why the con-<br>figuration changes were<br>made, etc.) | If you want to save notes with your con-<br>figuration, just enter them in the Notes<br>field                                                                                             |
| Revision<br>History                           | Optional. Limited avail-<br>ability.                                                                    | You can review all of your<br>previous configuration<br>changes, and "roll back" to<br>any previous state if desired               | This feature is accessible via the<br>"Revision History" link in any wizard step                                                                                                    |

Table 22. Review Fields

#### Revision History Details

If you select the "Revision History" link in any wizard step, you can now review all of your previous configuration changes, and roll back to any previous state.

The configuration version number, creation date/time, submitting user, and any notes entered in the Review step are displayed for each historical change

| Additional Options    |                  |                  | Revision Histor | >      |
|-----------------------|------------------|------------------|-----------------|--------|
| Persistent client con | Revision History |                  | 4               | ×      |
| Max duration client c | Version          | Created Date     | Created By      | Notes  |
| ignore bau status co  | 4 (current)      | 2014-06-04 08:42 | uthorschalt     |        |
| Disable object cachi  | 3                | 2014-05-29 09:10 | mbilichanito    |        |
| Always check for fre  | 2                | 2014-05-28 05:12 | sithumchail     | 41     |
| Done Cancel E         | 1                | 2014-05-28 04:58 | GATest          |        |
|                       |                  |                  |                 | Cancel |

Figure 17. Revision History link and pop-up dialog with historical configuration versions

Selecting a version loads its settings into the configuration wizard and displays an alert above the wizard tabs to make it clear that a historical configuration is loaded.

As with any configuration changes, clicking **Submit** in the *Review* step will save the configuration, and clicking Cancel will discard the changes.

## Editing a Chunked Streaming Configuration

To Edit a configuration:

- In the main menu, select **Configure**, select **Chunked Streaming**, choose a configuration to edit from the *Chunked Streaming Configurations* list, and then click **Edit**. The first step of the configuration wizard will appear.
- Configure each step as necessary then click **Submit**. For more information on the contents of each step, see <u>Creating a New Configuration</u>.

## Copying a Chunked Streaming Configuration

To **Copy** a configuration:

- In the main menu, select **Configure**, select **Chunked Streaming**, choose a configuration from the *Chunked Streaming Configurations* list, and then click **Copy**. The first step of the configuration wizard will appear.
- Configure each step as necessary then click Submit. For more information on the contents of each step, see Creating a New Configuration.

**Note:** All configuration options are copied, including those visible only in the *Additional Options* step. In the simplest case, you may only need to change the **Published Hostname** field in the *Basic Configuration* step.

## **Deleting a Chunked Streaming Configuration**

To Delete a configuration:

- In the main menu, select **Configure**, select **Chunked Streaming**, choose a configuration from the *Chunked Streaming Configurations* list, and then click **Delete**. The *Please confirm the delete request* dialog appears.
- Type DELETE in the space provided to permanently delete the selected record and the configuration is deleted.

## Viewing a Chunked Streaming Configuration

To View a configuration:

• In the main menu, select **Configure**, select **Chunked Streaming**, choose a configuration from the *Chunked Streaming Configurations* list, and then click **View**.